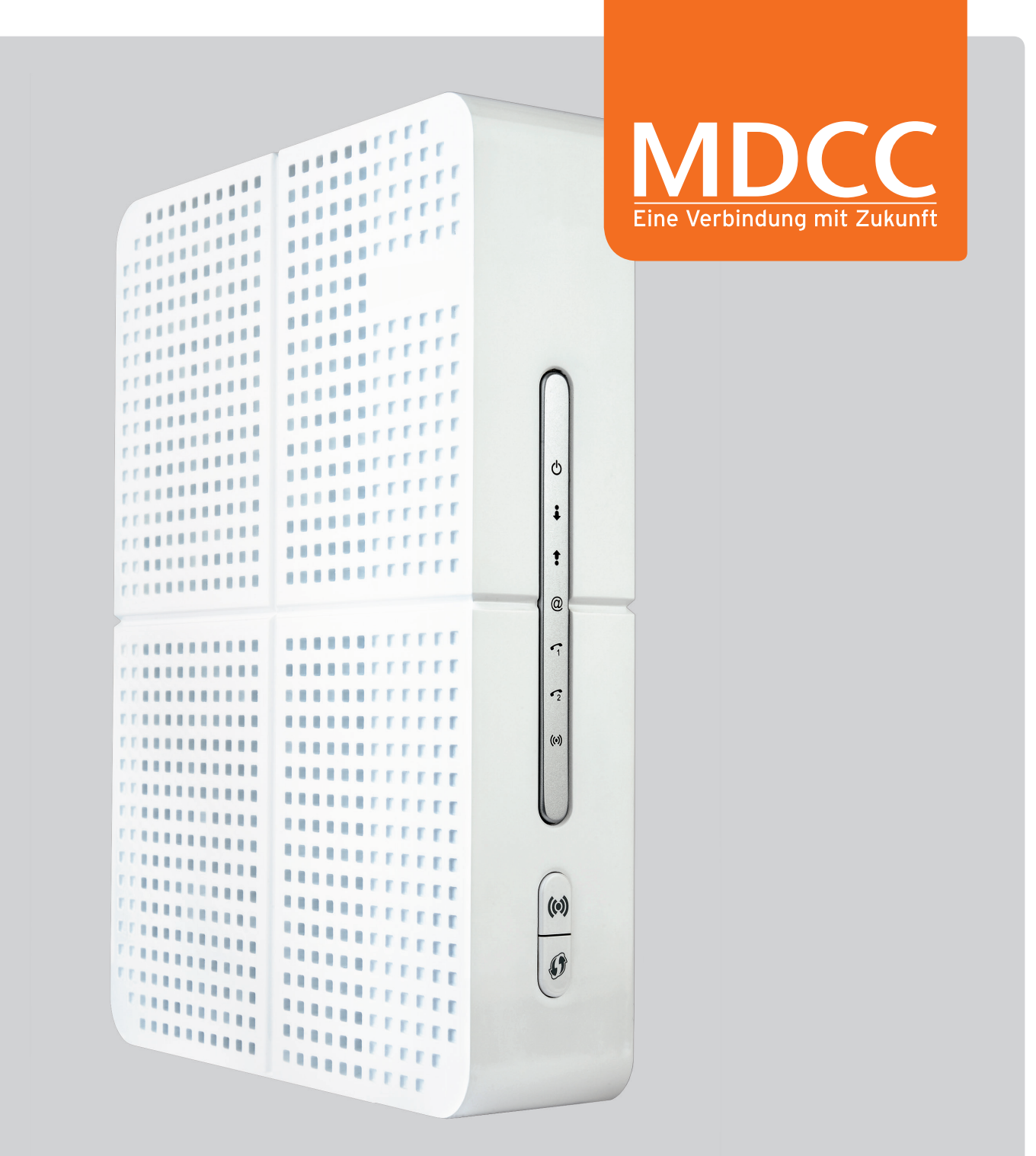

# **BENUTZERHANDBUCH** Kabelmodem / WLAN Kabelmodem

# Inhaltsverzeichnis

| Übersicht                                | 4    |
|------------------------------------------|------|
| Kontaktinformationen                     | 4    |
| Standardmerkmale                         | 4    |
| Heimnetz mit dem Kabelmodem              | 5    |
| LAN (Ethernet, kabelgebunden)            | 5    |
| WLAN (Funknetzwerk, kabellos)            | 6    |
| Geräte-Aufkleber                         | 7    |
| Erste Schritte                           | 8    |
| Lieferumfana                             | 8    |
| Bevor Sie starten                        | 9    |
| Rückseite                                | 10   |
| Inhetriehnahme und Anschluss             | 11   |
| Vorderseite                              | 13   |
| WI AN-Verhindung herstellen              | 14   |
| Automatische Verbindung über WPS         | 14   |
| Manuelle Verbindung mit WI AN-Schlüssel  | 14   |
| Grafische Benutzeroberfläche / Übersicht | 15   |
| Statusanzaiga (Kacheln)                  | 16   |
| Internet                                 | . 10 |
| Monüe Allgomain                          | 17   |
| Soito: Status                            | 17   |
| Selle. Status                            | . 10 |
| Adamily Allanamain                       | 19   |
| Menu: Aligemein                          | 19   |
| Seite: Status                            | 19   |
| Heimnetz                                 | 21   |
|                                          | 22   |
| Seite: LAN-Einstellungen                 | 22   |
| Seite: DHCPv4-Server                     | 23   |
| Seite: DHCPv6-Server                     | 24   |
| Menü: Meine Geräte                       | 24   |
| Seite: Lokales Netzwerk                  | 24   |
| Seite: Grafische Ubersicht               | 24   |
| Seite: USB                               | 25   |
| Menü: Erweitert                          | 28   |
| Seite: MAC-Adressfilter                  | 28   |
| Seite: IP-Filter                         | 28   |
| Seite: Port-Filter                       | 29   |
| Seite: Port Forwarding                   | 29   |
| Seite: Port Triggering                   | 31   |
| Seite: URL-Filter                        | 32   |
| Seite: DMZ                               | 33   |
| Seite: DDNS                              | 33   |
| Seite: Firewall                          | 33   |
| Seite: Firewallprotokolle                | 34   |
| Menü: Verwaltung                         | 35   |
| Seite: Administratorkonto                | 35   |
| Seite: Diagnose                          | 35   |
| Seite: Rücksetzen                        | 36   |
| WLAN                                     | 37   |
| Menü: Allgemein                          | 38   |
| Seite: Hauptnetzwerk                     | 38   |

| Seite: Gastnetzwerke                      | 41 |
|-------------------------------------------|----|
| Seite: WPS                                | 42 |
| Menü: Erweitert                           | 43 |
| Seite: Zugriffssteuerung                  | 43 |
| Seite: WMM                                | 43 |
| Menü: Verwaltung                          | 44 |
| Seite: WLAN-Umgebung                      | 44 |
| Seite: Ereignisprotokoll                  | 44 |
| Anhang: Hilfestellungen                   | 45 |
| Anleitungen                               | 45 |
| Zertifikatsprobleme mit Internet-Browsern | 45 |
| Anwendungsbeispiel: DLNA unter Android    | 49 |
|                                           |    |

# 1 Übersicht

Dieses Benutzerhandbuch gibt Ihnen eine Übersicht über das Produkt und bietet Informationen zum Anschluss und zur Inbetriebnahme des Kabelmodems. Es enthält darüber hinaus Anleitungen zum Einrichten Ihres Heimnetzes und zum Konfigurieren des WLAN.

# Kontaktinformationen

Sollten Sie Fragen zum Kabelmodem haben oder Hilfe benötigen, wenden Sie sich an unsere Hotline i bh/f \$' 91'587'4444 (täglich rund um die Uhr).

## Standardmerkmale

Das WLAN Kabelmodem zeichnet sich durch die folgenden Merkmale aus:

- Fünf separate Produkte sind in einem kompakten Gerät vereint ein EuroDOCSIS® 3.0-Kabelmodem, ein IEEE 802.11b/g/n/ac-WLAN-Router, ein Gigabit-Ethernet-Switch (10/100/1000Base-T), zwei analoge Telefonanschlüsse und eine Firewall.
- + Ein integriertes Hochgeschwindigkeits-Kabelmodem für einen dauerhaften Breitbandzugriff auf das Internet und andere Onlinedienste mit einer viel schnelleren Datenübertragung als bei den meisten (A)DSL- oder Mobilfunk-Internetzugängen.
- + Eine hochentwickelte Firewall für eine bessere Netzwerksicherheit zum Schutz vor unerwünschten Angriffen aus dem Internet. Sie unterstützt Stateful Packet Inspection (SPI), Intrusion Detection, Network Address Translation (NAT) und verhindert DDoS-Angriffe.
- + Eine Breitbandverbindung, über die maximal 253 Computer im Internet surfen können. Alle Computer im Heimnetz können so bei Bedarf miteinander kommunizieren.
- + Vier Gigabit-Ethernet-Netzwerkanschlüsse (10/100/1000Base-T) unterstützen Halb- und Vollduplexverbindungen und sind auto-MDIX-fähig.
- + Ein IEEE 802.11n/ac-WLAN-Access-Point ermöglicht die flexible Nutzung aller WLANfähigen Endgeräte innerhalb der Reichweite des Kabelmodems.
- + Die WLAN-Funktion des Kabelmodems unterstützt den Wi-Fi 2,4GHz/5GHz-Dualbandmodus.
- + Eine sichere WLAN-Breitbandverbindung für WLAN-fähige Geräte im Netzwerk wie Handys, Laptops, Tablets, Smartphones, Drucker, Smart TVs und Desktop-Computer.
- + Routerfunktion für ein kabelloses LAN (WLAN) oder ein kabelgebundenes Ethernet-LAN. Mit Hubs und/oder Switches können Sie mehr als vier Computer anschließen.
- + Ein integrierter DHCP-Server, mit dem ein kombiniertes kabelgebundenes und/oder kabelloses privates LAN der Klasse C einfach konfiguriert werden kann.
- + Pass-through-Betrieb des Virtual Private Network (VPN) unterstützt IPSec, PPTP und L2TP, um Remote-Computer über das Internet zu verbinden.
- Über die grafische Benutzeroberfläche (GUI) können die notwendigen WLAN-, Netzwerk-, Router-, DHCP- und Sicherheitseinstellungen übersichtlich konfiguriert werden. Öffnen Sie dazu Ihren Browser und geben Sie in das URL-Eingabefeld die Adresse Ihres Kabelmodems ein: \ Hd.#% &\%, \\$\%

Mehr zur Benutzeroberfläche erfahren Sie im Kapitel Grafische Benutzeroberfläche / Übersicht

# Heimnetz mit dem Kabelmodem

An das Kabelmodem können bis zu 253 Client-Computer mit einer oder einer Kombination aus den folgenden Netzwerkverbindungen angeschlossen werden:

- + LAN (Ethernet, kabelgebunden)
- + WLAN (Funknetzwerk, kabellos)

#### LAN (Ethernet, kabelgebunden)

Computer können ganz einfach mit einem Netzwerkkabel an die Ethernetports des Kabelmodems angeschlossen werden. Da die Ethernetports des Gerätes auto-MDIX unterstützen, können Sie einen Hub, Switch oder Computer mit einem Straight-Through- oder Cross-over-Kabel anschließen. Verwenden Sie für alle Netzwerkverbindungen Kabel der Kategorie 5.

Für ein kabelgebundenes Ethernet-LAN, an das mehr als vier Computer angeschlossen werden sollen, werden mehrere Hubs, Switches oder Router benötigt. Sie können:

- + Einen Hub oder Switch an jeden Ethernetport des Kabelmodems anschließen
- + Über die Ethernet-Hubs, Switches und Router bis zu 253 Computer und Wireless-Clients an das Kabelmodem anschließen.

Ausführlichere Informationen zur Einrichtung eines Heimnetzwerks würden den Rahmen dieses Benutzerhandbuchs sprengen.

#### WLAN (Funknetzwerk, kabellos)

Die drahtlose Kommunikation erfolgt kabellos über Funkwellen. Wie bei einem Drahtlostelefon nutzt ein WLAN für den Datenaustausch Funksignale. Bei einem Drahtlosnetzwerk entfallen die Kosten für die Kabel und eine aufwändige Verkabelung der Geräte ist nicht mehr erforderlich. Mobile Nutzer können auch dann mit dem Netzwerk verbunden bleiben, wenn sie mit ihrem Laptop innerhalb der Reichweite ihre Position ändern.

Alle Computer und anderen Geräte in einem WLAN müssen durch einen integrierten oder externen WLAN-Adapter WLAN-fähig sein.

Laptops - Verwenden Sie einen integrierten WLAN-Notebookadapter, einen PCMCIA-WLAN-Adapter oder einen USB-WLAN-Adapter.

Desktop-Computer - Verwenden Sie einen PCI-Adapter, einen USB-WLAN-Adapter oder ein kompatibles Produkt für den PCI-Steckplatz oder USB-Anschluss.

Die maximale WLAN-Reichweite ist abhängig von den Materialien, die das Signal durchdringen muss und von der Position des WLAN Kabelmodems und dessen Clients (Endgeräte). MDCC übernimmt keine Garantie für die Möglichkeit des WLAN-Betriebs für alle unterstützten Entfernungen in allen Umgebungen.

#### Hinweis

Für eine bessere WLAN-Abdeckung sowie zur Vermeidung eines gefährlichen Hitzestaus gh/`Yb'G]Y'Xas'? UVY modem'V]Hh']a a Yf'gYb\_fYW hifl cW\_UbH'U Z Zudem sollte das Gerät möglichst weit oben im Raum positioniert werden – z.B. auf einem Schrank oder bei Wandmontage kurz unter der Zimmerdecke.

# Geräte-Aufkleber

Der Geräte-Aufkleber des WLAN Kabelmodems befindet sich an der Unterseite. Auf dem Etikett sind elektrische Daten, Seriennummer sowie MAC-Adressen des Gerätes vermerkt.

Zudem finden Sie hier den werkseitig eingestellten WLAN-Namen (SSID) sowie den WLAN-Schlüssel, der für die Verbindung WLAN-fähiger Geräte mit Ihrem WLAN Kabelmodem nötig ist. Nähere Informationen dazu finden Sie unter Vorderseite.

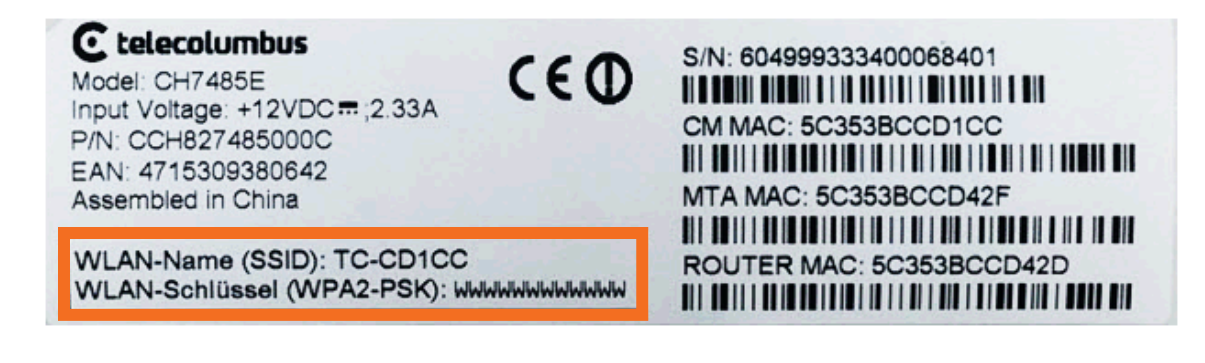

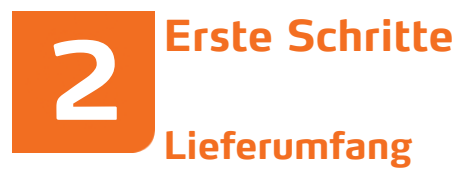

Bevor Sie das Kabelmodem installieren, prüfen Sie bitte, ob die folgenden Teile in der Verpackung enthalten sind:

| Steckernetzteil                    | Mit diesem verbinden Sie das<br>Kabelmodem mit einer Netzsteckdose.                                 |
|------------------------------------|----------------------------------------------------------------------------------------------------|
| 2x Telefonadapter<br>(TAE - RJ11)  | Mit diesem verbinden Sie das Kabelmodem mit<br>einem (zwei) Telefon(en).                            |
| Netzwerkkabel<br>(Ethernet - RJ45) | Mit diesem wird das Kabelmodem mit<br>einem PC oder Notebook verbunden.                             |
| Kurzanleitung<br>Kabelmodem        | In der Kurzanleitung finden Sie die wichtigsten<br>Informationen zum Einrichten des<br>Kabelmodems. |
| 1x Antennen-<br>Anschlusskabel     | Mit diesem Kabel verbinden Sie das<br>Kabelmodem mit der Multimediadose von<br>MDCC*.               |

\* Wenn nicht anders vereinbart, wird das Kabelmodem durch einen MDCC-Techniker angeschlossen. In einigen Wohnungsbeständen existiert eine abweichende Anschlussart.

### **Bevor Sie starten**

Beachten Sie die folgenden Hinweise, bevor Sie das WLAN Kabelmodem installieren:

 Um eine Überhitzung des Gerätes zu vermeiden, dürfen die Lüftungsöffnungen an den Seiten nicht verdeckt werden "GhY`Yb`G]Y`Xas`? UVY modem ZiY]'i bX'i bVYX]b[ hi gYb\_fYW hfl cW \_UbH'U Z Zudem sollte das Gerät möglichst weit oben im Raum positioniert werden –

z.B. auf einem Schrank oder bei Wandmontage kurz unter der Zimmerdecke.

- + Führen Sie die Installation nicht bei Gewitter- und Blitzgefahr durch.
- + Um eine Stromschlaggefahr zu vermeiden, trennen Sie immer erst das Netzkabel vom Stromnetz oder einer anderen Stromquelle, bevor Sie es von dem Kabelmodem entfernen.
- + Öffnen Sie das Gerät nicht. Lassen Sie alle Reparaturen von MDCC ausführen.
- + Stellen Sie sicher, dass alle benötigten Kabel und Adapter vorhanden sind, sowie, dass auf allen Netzwerkcomputern die geeigneten Treiber für den Netzwerkadapter installiert sind.
- + Bevor Sie beginnen, stellen Sie sicher, dass der Computer eingeschaltet und das Netzkabel des Kabelmodems noch nicht angeschlossen ist.

# Rückseite

An der Rückseite des Kabelmodems befinden sich die folgenden Anschlüsse; machen Sie sich bitte vor Inbetriebnahme und Anschluss damit vertraut:

| 6 YnY]W[ bi b[ ˈ     | 6 Yg₩ fY]Vi b[ <sup>·</sup>                                                                                                    |                 |        |
|----------------------|----------------------------------------------------------------------------------------------------|-----------------|--------|
| TEL                  | Anschlüsse für Ihre Telefone.                                                                                                    |                 |        |
| 1 2                  | Bitte schließen Sie Telefone direkt oder per<br>a ]I[Y]YZ/fhYm HY YZcbUXUdhYf an. Wenn Sie nur<br>eine Rufnummer nutzen möchten, muss der<br>zweite Adapter nicht angeschlossen werden.                                                                                                    |                 |        |
| ETHERNET<br>1 2 3 4  | Sie können einen netzwerkfähigen Computer,<br>einen Hub oder Switch mit einem RJ-45-Kabel an<br>einen beliebigen Ethernetport anschließen.                                                                                                    |                 |        |
|                      | Aktivitäts-LED - Die grüne leuchtende LED zeigt<br>die Aktivität des Ethernetanschlusses an.                                                                                                    | Г               |        |
|                      | Wenn die LED leuchtet, gibt es keinen<br>Datenverkehr und die Verbindung ist stabil.                                                                                                    | THE REPORT OF A |        |
|                      | Wenn die LED blinkt, werden Daten gesendet oder empfangen.                                                                                                    | L1 TEL2         |        |
|                      | Wenn die LED nicht leuchtet, ist das Gerät<br>ausgeschaltet oder es besteht keine<br>Netzwerkverbindung.                                                                                                    | FF              | 1<br>2 |
| RESET                | Drücken Sie ca. 40 Sekunden lang auf die<br>RESET-Taste, um die Werkseinstellungen des<br>Kabelmodems wiederherzustellen. Nachdem die<br>Werkseinstellungen wiederhergestellt wurden,<br>wird das Gerät neu gestartet. Es kann dann bis zu<br>10 Minuten dauern, bis es die entsprechenden<br>Kommunikationskanäle findet und speichert | ERNET RESET USB | •<br>• |
| USB                  | USB-Hostport für Netzwerkspeicherfunktion.<br>(Nur mit gebuchter WLAN-Option)                                                                                                    |                 |        |
| CABLE                | Anschluss des Gerätes mit einer<br>Multimediadose von MDCC.                                                                                                    | - (BLE +72/06)  | OWOFF  |
| POWER                | Über diesen Anschluss wird das<br>Kabelmodem mit Strom versorgt.                                                                                                    |                 |        |
| EIN/AUS-<br>SCHALTER | Schalter, mit dem das Kabelmodem ein-/<br>ausgeschaltet werden kann.                                                                                                    |                 |        |

# Inbetriebnahme und Anschluss

1. Schließen Sie das eine Ende des Koaxialkabels an die Multimediadose und das andere Ende des Koaxialkabels an den Kabelanschluss des Kabelmodems an. Drehen Sie die Stecker mit der Hand fest. Achten Sie darauf, dass sie nicht beschädigt werden.

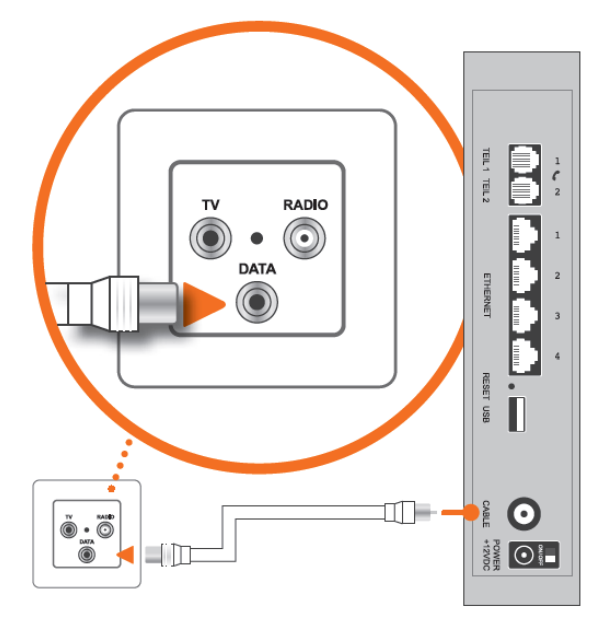

 Schließen Sie das Netzkabel an den Stromanschluss des Gerätes an. Schließen Sie das andere Ende des Stromkabels an eine Netzsteckdose an und schalten den Ein-/Aus-Schalter (5) am Gerät auf "On". Das Kabelmodem benötigt nun etwa 10 Minuten, um zu starten und sich mit dem Netzwerk von MDCC zu verbinden.

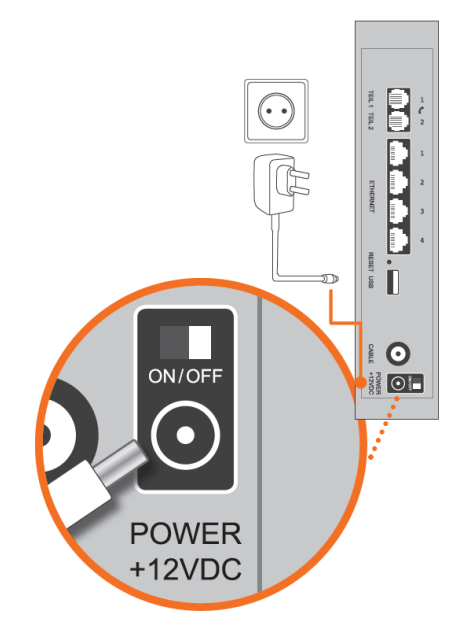

3. Wenn Sie ein Telefon-Produkt bei MDCC gebucht haben, gW `]Y£Yb`G]Y`± ffML HY`YZcbfML'ggf. a ]HhY`g`XYf`a ]H[Y`]YZYfHYb`HY`YZcbUXUdHYf`an TEL 1/2 (1) an der Rückseite des Kabelmodems an. Wenn Sie nur eine Rufnummer nutzen möchten, muss der zweite Adapter nicht angeschlossen werden.

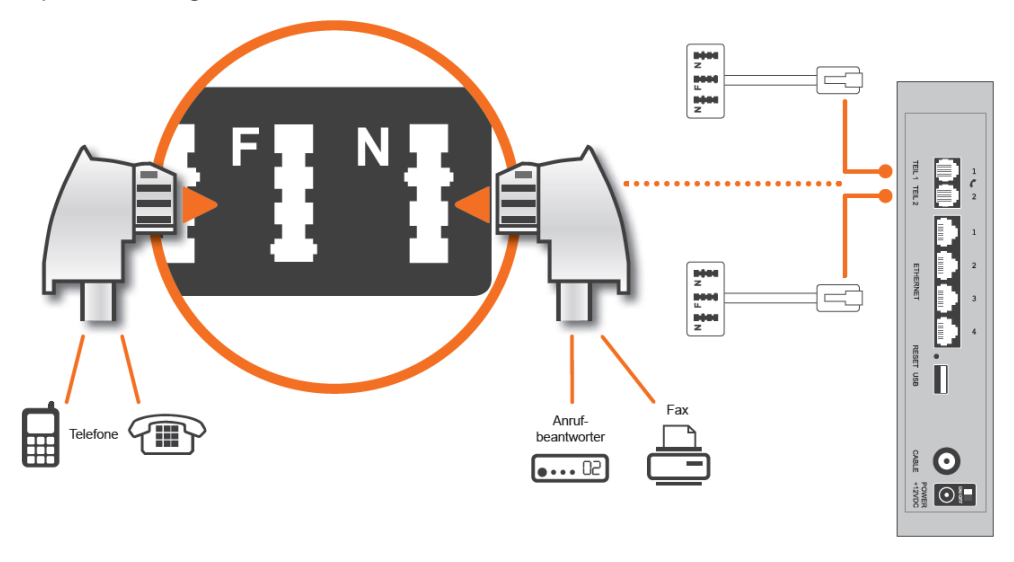

## Achtung

ISDN-Geräte funktioneren nicht in Verbindung mit dem Kabelmodem.

4. Sofern Sie kabelgebundene Netzwerkgeräte wie z.B. Computer, Laptops, Netbooks, Smart-TVs, Spielekonsolen verwenden, schließen Sie das Netzwerkkabel an den Ethernetport des jeweiligen Gerätes und das andere Ende an den Ethernetport des Kabelmodems an (siehe Abbildung). Für die Verbindung von WLAN-Geräten siehe WLAN-Verbindung herstellen.

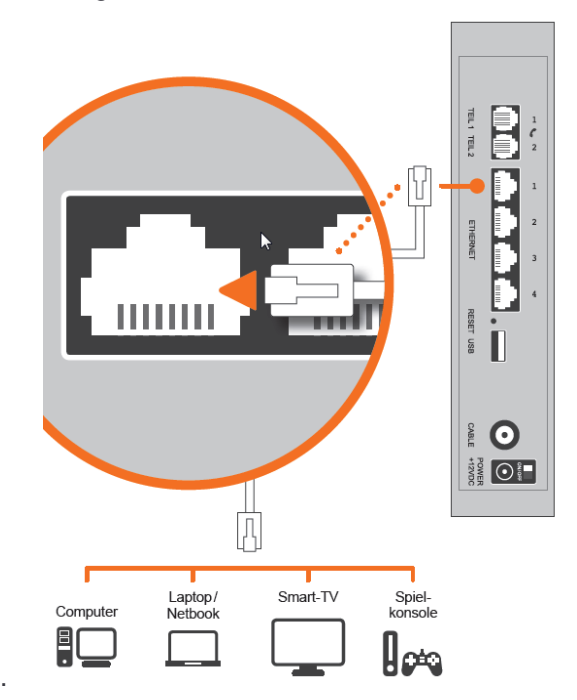

(0) ()

# Vorderseite

An der Vorderseite des Kabelmodems befinden sich die **GHJi g!@8 g** sowie die **HUghYb Z f K @5 B i bX K DG**. Mit der WPS-Taste wird kurzzeitig WPS (Wi-Fi Protected Security) für kompatible Clients aktiviert, die mit dem Netzwerk verbunden werden sollen – weiterführende Informationen dazu unter WLAN-Verbindung herstellen.

An den LEDs lassen sich Informationen zur Stromversorgung, der Kommunikation und zu Fehlern ablesen. Stellen Sie nach Inbetriebnahme und Anschluss des Kabelmodems sicher, dass die LEDs an der Vorderseite nach ca. 10 Minuten den erforderlichen Betriebszustand signalisieren:

| @8.                             | 6`]b_h                                                                                                    | @Yi Wi hYhi                                                                                    |
|---------------------------------|----------------------------------------------------------------------------------------------------|------------------------------------------------------------------------------------------------|
| POWER                           | Þ&&@Á`d^~^}åÁËĞÖÖÁ<br>à ð\0∱&&@ĚĂ                                                                                                  | Grün: Das Gerät<br>wird mit Strom<br>versorgt.                                                 |
| DS                              | Hinkanal (Downstream)<br>wird gesucht und<br>initialisiert.                                                                        | Grün/Blau: Hinkanal<br>wurde gefunden und<br>eingerichtet.                                     |
| US                              | Rückkanal (Upstream) wird<br>gesucht und initialisiert.                                                                            | Grün/Blau:<br>Rückkanal wurde<br>gefunden und<br>eingerichtet.                                 |
| ONLINE                          | Internetverbindung wird gesucht.                                                                                                   | Grün: Das Gerät ist<br>mit dem Internet<br>verbunden.                                          |
| TEL 1/2                         | Der Telefonhörer ist<br>abgenommen, ein<br>Wählvorgang oder Anruf ist<br>aktiv.                                                    | Grün: Das Telefon ist<br>angeschlossen und<br>aktiviert, der<br>Telefonhörer ist<br>aufgelegt. |
| WLAN<br>2,4GHz<br>5GHz<br>((•)) | Grün: WLAN wird aktiviert<br>Gelb: WPS-Funktion ist<br>gerade aktiviert –<br>kompatible Geräte können<br>so lang verbunden werden. | Grün: WLAN ist jetzt<br>aktiv.                                                                 |

Sollten die LEDs nach mehr als 10 Minuten noch immer nicht den gewünschten Status anzeigen und kommen Sie weder mit verbundenen Endgeräten ins Internet noch können Sie sachgemäß angeschlossene Telefone nutzen, kontaktieren Sie uns bitte unseren Technischen Service über die unter Kontaktinformationen angegebenen Wege.

# WLAN-Verbindung herstellen

#### Hinweis

Zur Nutzung dieser Funktion muss das WLAN Kabelmodem gebucht sein, siehe auch WLAN  $\dot{\mathcal{E}}$ 

#### Automatische Verbindung über WPS

Führen Sie die folgenden Schritte aus, um mittels der WPS-Funktion zwischen dem WLAN Kabelmodem und Ihren Endgeräten ein WLAN-Netzwerk einzurichten:

- 1. Schalten Sie das Kabelmodem ein.
- Schalten Sie die WPS-f\u00e4higen Endger\u00e4te ein, die Zugriff auf das Netzwerk haben sollen (z. B. Computer, Tablet, Smartphone).
- Die WLAN-LED am Kabelmodem sollte gr
  ün leuchten. Andernfalls dr
  ücken Sie bitte kurz die WLAN-Taste.
- 4. Drücken Sie nun die WPS-Taste. Die WPS-LED fängt daraufhin an orange zu blinken. So lange die LED orange blinkt, kann eine WLAN-Verbindung per WPS aufgebaut werden.
- 5. Jetzt WLAN-, Drahtlos- oder Funknetzwerk-Einstellungen am Endgerät aufrufen.
- WPS-Taste oder -Symbol am Endgerät (z. B. Computer, Tablet, Smartphone) drücken. Anschließend verbinden sich beide Geräte automatisch.

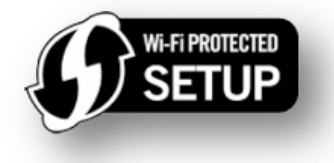

#### Manuelle Verbindung mit WLAN-Schlüssel

Führen Sie die folgenden Schritte aus, um zwischen dem WLAN Kabelmodem und Ihren Endgeräten manuell ein WLAN-Netzwerk einzurichten:

- 1. Schalten Sie das Kabelmodem ein.
- Schalten Sie die WPS-f\u00e4higen Endger\u00e4te ein, die Zugriff auf das Netzwerk haben sollen (z.B. Computer, Tablet, Smartphone).
- 3. Die WLAN-LED am Kabelmodem sollte grün leuchten. Andernfalls drücken Sie bitte kurz die WLAN-Taste.
- 4. Jetzt WLAN-, Drahtlos- oder Funknetzwerk-Einstellungen am Endgerät aufrufen.
- 5. Wählen sie aus der Liste verfügbarer WLANs den WLAN-Namen (SSID) vom Aufkleber an der Geräteunterseite aus (TC-XXXXX).

WLAN-Name (SSID): TC-CD1CC WLAN-Schlüssel (WPA2-PSK): WWWWWWWWWWW

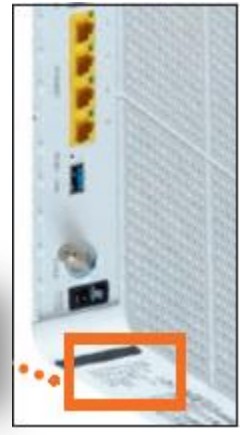

6. Anschließend, wenn Sie dazu aufgefordert werden, geben Sie bitte WLAN-Schlüssel vom Aufkleber an der Geräteunterseite ein (12-stellig, Groß- und Kleinschreibung beachten).

# Grafische Be

# Grafische Benutzeroberfläche / Übersicht

Für einen normalen Betrieb sind die meisten Standardeinstellungen des WLAN Kabelmodems am besten geeignet. Darüber hinaus können Sie persönliche Einstellungen sowie die Konfigurationen des WLAN Kabelmodems für Ihr Netzwerk über die grafische Benutzeroberfläche (GUI – Graphical User Interface) vornehmen.

Sie erreichen die grafische Benutzeroberfläche, indem Sie Ihren Browser öffnen und in die Adressleiste die URL Ihres WLAN Kabelmodems eingeben: \ Htd.#% &'%, '\$'%

Vereinzelt kann es vorkommen, dass Ihr Browser nach der URL-Eingabe einen Warnhinweis zum von dem Kabelmodem angebotenen Serverzertifikat ausgibt. Wie sie das Zertifikat (ggf. dauerhaft) bestätigen, finden Sie im Abschnitt Zertifikatsprobleme mit Internet-Browsern.

Auf der grafischen Benutzeroberfläche können Sie die Einstellungen des WLAN Kabelmodems ansehen und ändern.

Um sich an der grafischen Benutzeroberfläche anzumelden, müssen Sie den korrekten Nutzernamen und das korrekte Kennwort eingeben. Standardmäßig sind das "UXa ]b" und "WV.

| telecolumbus                                             |  |
|----------------------------------------------------------|--|
| Bitte zum Anmelden Benutzername und Passwort<br>eingeben |  |
| Benutzername                                             |  |
| admin                                                    |  |
| Kennwort                                                 |  |
| •                                                        |  |
| Anmeldung                                                |  |
|                                                          |  |

#### Hinweis

Wir empfehlen Ihnen das Kennwort aus Sicherheitsgründen schnellstmöglich zu ändern. Diese Einstellung finden Sie auf der Seite AdministratorkontoÈ

# Statusanzeige (Kacheln)

Nach dem Anmelden wird der aktuelle Status des WLAN Kabelmodems angezeigt. Dies geschieht in Form anschaulicher Kacheln, an denen der jeweilige Gerätestatus abzulesen ist.

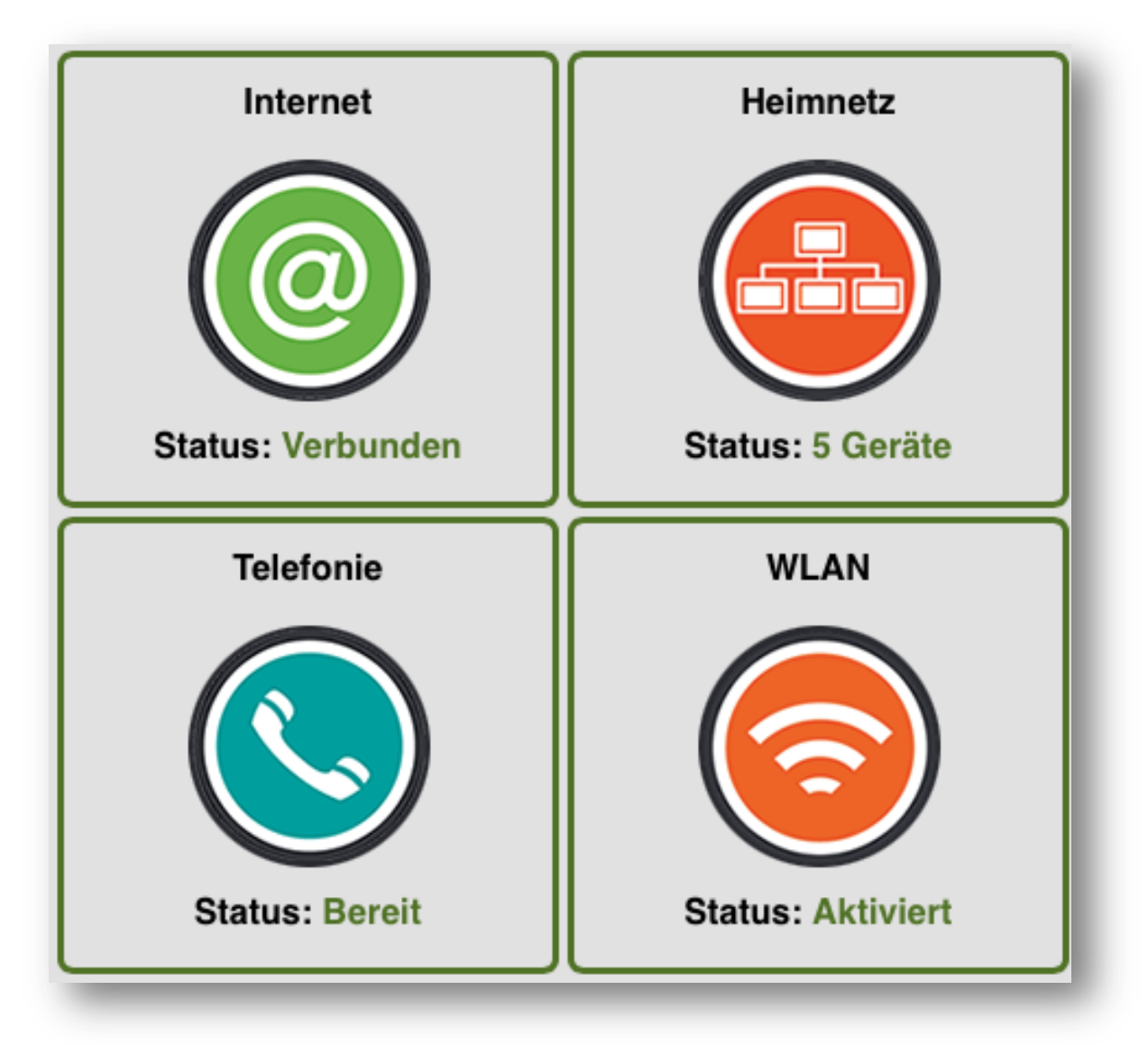

#### Hinweis

Die Statusanzeige kann von der hier abgebildeten abweichen.

# 4

Die Rahmen- und Schriftfarbe zeigt den Verbindungs-Status des WLAN Kabelmodems an: JYfVi bXYb. Verbindung zum Kabelnetz von MDCC und Internet hergestellt. BJW hj YfVi bXYb. keine Verbindung zum Kabelnetz von MDCC und zum Internet.

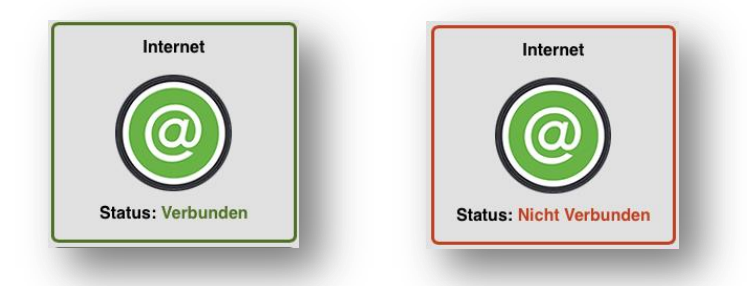

Wenn Sie auf die Kachel "Internet" klicken, gelangen Sie zum Reiter "Internet", auf dem Sie detaillierte Informationen zur Netzwerkverbindung ins Internet sowie in das Kabelnetz von MDCC abrufen können.

# Menü: Allgemein

Auf dieser Seite finden Sie die relevanten Geräte- und Verbindungsinformationen für die bei MDCC gebuchten Internet-Produkte.

| bersicht In   | ternet Telefonie             | Heimnetz WLAN                                      | Zuletzt angemeldet: 24.11.2014, 15:20 |
|---------------|------------------------------|----------------------------------------------------|---------------------------------------|
| gemein<br>tus | Die pachfolgenden Daten zeig | atus<br>on den aktuellen Status der Kabelhev       |                                       |
|               | Verbindungsstatus            | OK Betriebsbereit                                  |                                       |
|               | Netzwerk Zugang              | Zugelassen                                         |                                       |
|               | DOCSIS Modus                 | DOCSIS 3.0                                         |                                       |
|               | Aktuelle Systemzeit          | Mon Nov 24 15:40:13 2014                           |                                       |
|               | Systemlaufzeit               | 18 days 20h:44m:55s                                |                                       |
|               | Kabelmodem MAC-Adresse       | dc:53:7c:07:3f:e4                                  |                                       |
|               | Kabelmodem Seriennummer      | 606400828139401423                                 |                                       |
|               | Firmware Version             | CH7485E-5.510.4.3-SH                               |                                       |
|               | Hardware Version             | V1.0                                               |                                       |
|               | MAC-Adresse                  | dc:53:7c:07:3f:e6                                  |                                       |
|               | IPv6-Adresse                 | fe80::de53:7cff:fe07:3fe6/64                       |                                       |
|               | IPv6-DNS-Server              | 2a02:2450:dd3f:400f::10<br>2a02:2450:dd3f:400f::11 |                                       |
|               | WAN-Lease erneuern           |                                                    |                                       |
|               |                              |                                                    |                                       |
|               |                              |                                                    |                                       |
|               |                              |                                                    |                                       |

#### Seite: Status

Der dargestellten Tabelle kann der Status des für die Netzwerkverbindung ins Internet sowie in das Kabelnetz von MDCC zuständigen Geräteteils (Kabelmodem) entnommen werden.

8 C7 G=G!A cXi g, < UfXk UfY- sowie GcZtk UfY!J Yfg]cb sind vom gebuchten Produkt und netzseitig eingestelltem Gerätemodus abhängig. Das Feld GnghYa `Ui ZhY]hzeigt die seit dem letzten Einschalten des Gerätes vergangene Zeit.

Für die Beurteilung der ordnungsgemäß hergestellten Verbindung zum Kabelnetz geben vor allem die Felder BYmk Yf\_ni [ Ub[ . Ni [ Y UggYb sowie J Yf V]bXi b[ ggHJti g. C? p6 Yff]YVgVYfY]h Aufschluss.

Darüber hinaus werden Ihnen die MAC-Adresse des WLAN Kabelmodems sowie die von MDCC zugewiesenen IP-Adressen angezeigt, unter der das Gerät aus dem Internet erreichbar ist. Dies gilt für das bisherige Internetprotokoll in der Version 4 (IPv4) sowie das aktuelle und zukünftige in der Version 6 (IPv6).

=D!5 Xf YggY. von MDCC zugewiesenen Geräte-IP-Adresse.

**GHUBXUFX!; UNYk Um** Erster Verbindungspunkt des WLAN Kabelmodems auf dem Weg ins Internet – von hier erhält sie alle wichtigen Verbindungsinformationen, Geräte- Konfigurationen und automatische Updates.

@/UgY'HJa Y. Für diesen Zeitraum ist die zugewiesene IP-Adresse gültig.

**@/UgY'5 V'U Z** zu diesem Zeitpunkt läuft die Gültigkeit der zugewiesenen IP-Adresse aus und das WLAN Kabelmodem erhält u.U. eine neue.

8 BG!GYfj Yf. Über diese(n) Server werden Internet-Adressen (wie z.B. k k k 'mdcc'XY) aufgelöst.

# Telefonie

Die Rahmen- und Schriftfarbe zeigt den Telefonie-Status des WLAN Kabelmodems: **6 Yf Y]h** Verbindung zum Telefonnetz von MDCC hergestellt. **B]W hVYf Y]h** keine Verbindung zum Telefonnetz von MDCC. **B]W h[ YVi W h** kein Telefonprodukt gebucht.

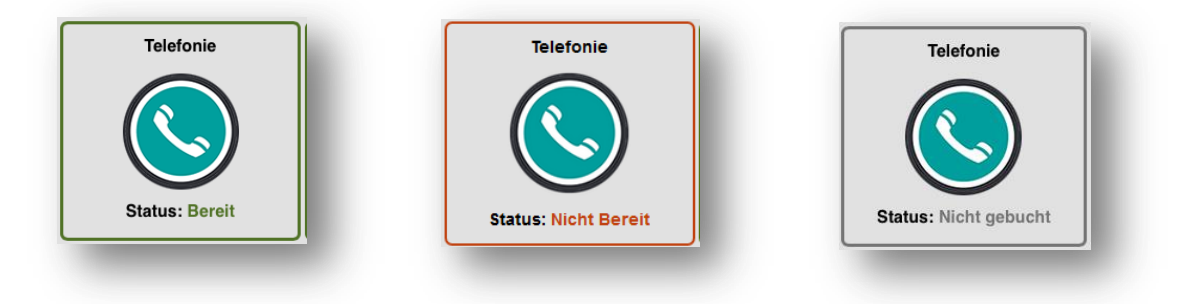

Klicken Sie im Reiter "Übersicht" auf die Kachel "Telefonie" oder direkt auf den Reiter "Telefonie", um hierhin zu gelangen. Auf dieser Seite können Sie detaillierte Informationen zum Verbindungsstatus des Gerätes im Telefonnetz von MDCC abrufen.

# Menü: Allgemein

Auf dieser Seite finden Sie für die bei MDCC gebuchten Telefonie-Produkte relevanten Geräteund Verbindungsinformationen.

#### Seite: Status

Wenn Sie ein Telefonie-Produkt mit einer oder zwei Rufnummer(n) gebucht haben, können Sie dessen Status unter dem Punkt Registrierung am Telefonie-Server ablesen. Es wird "Betriebsbereit" angezeigt.

|           |               |                        |                           |                           | Abmelden                                 |
|-----------|---------------|------------------------|---------------------------|---------------------------|------------------------------------------|
| Übersicht | Internet      | Telefonie              | Heimnetz                  | WLAN                      | zuletzt angemeldet: 13:27 Uhr 05.12.2014 |
| Allgemein | Telef         | nie » Allgemein        | » Status                  |                           |                                          |
| Status    | Telek         | sor Soito wird dor Ar  | ofangestatus der Telefoni |                           |                                          |
|           |               | Ser Seite wird der Ar  | nangsstatus der Telefonit | elunkuon angezeigi.       |                                          |
|           | Regis         | strierung am Telefonie | e-Server L1: Betriebsbe   | reit / L2: Betriebsbereit |                                          |
|           |               |                        |                           |                           |                                          |
|           |               |                        | Telefonie-Leitungsstatu   | s                         |                                          |
|           | 1 and the set | igsnummer              | Registrierungsstatus      | Telefonhörer              |                                          |
|           | Leitur        |                        |                           |                           |                                          |
|           | Leitur        | ig 1                   | registriert               | Telefonhörer aufgelegt    |                                          |

Falls keine Registrierung am Telefonie-Server erfolgen konnte, wird Ihnen das mit dem Status "Getrennt" angezeigt. In diesem Fall prüfen Sie bitte sämtliche Steckverbindungen des WLAN Kabelmodems und versuchen es zu einem späteren Zeitpunkt erneut. Besteht das Problem weiterhin, kontaktieren Sie bitte den Technischen Service.

| telecolum           | ibus                                                                    |                                                                               |                                       |  |
|---------------------|-------------------------------------------------------------------------|-------------------------------------------------------------------------------|---------------------------------------|--|
| Übersicht II        | nternet Telefon                                                         | ie Heimnetz                                                                   | WLAN                                  |  |
| Allgemein<br>Status | Telefonie » Allgeme<br>Auf dieser Seite wird d<br>Registrierung am Tele | ein » Status<br>ler Anfangsstatus der Telefon<br>efonie-Server L1: Getrennt / | iefunktion angezeigt.<br>L2: Getrennt |  |
|                     |                                                                         | Telefonie-Leitungsstatu                                                       | IS                                    |  |
|                     | Leitungsnummer                                                          | Registrierungsstatus                                                          | Telefonhörer                          |  |
|                     | Leitung 1                                                               | Nicht registriert                                                             | N/A (Endpunkt<br>deaktiviert)         |  |
|                     | Leitung 2                                                               | Nicht registriert                                                             | N/A (Endpunkt<br>deaktiviert)         |  |
|                     |                                                                         |                                                                               | <i>r</i>                              |  |

Wird ein Hinweistext angezeigt?

Dann haben Sie wahrscheinlich kein Telefonie-Produkt von MDCC gebucht. Auf der im Browser angezeigten Seite finden Sie weiterführende Informationen.

# 6 Heimnetz

Die Rahmen- und Schriftfarbe zeigt den Router-Modus des WLAN Kabelmodems:

*n*; Yf} hY. Standardmäßig ist der Router-Modus für den Betrieb eines Heimnetzwerkes aktiviert und konfigurierbar.

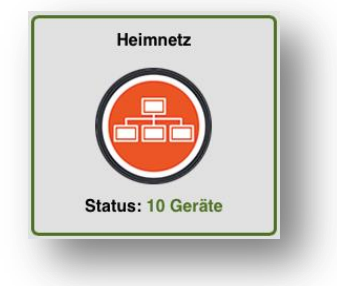

Wenn Sie auf die Kachel "Heimnetz" klicken, gelangen Sie zum Reiter "Heimnetz", auf dem Sie diverse Möglichkeiten zur Konfiguration Ihres Heimnetzwerkes vorfinden. Zusätzlich wird auf der Kachel die aktuell mit dem WLAN Kabelmodem verbundene Anzahl an Netzwerkgeräten angezeigt.

Auf der Seite "Heimnetz" finden Sie Informationen und Einstellungsmöglichkeiten für ihr Heimnetzwerk: IP- und DHCP-Konfiguration, Freigabeoptionen für angeschlossene USB-Geräte, erweiterte Netzwerkkonfigurationen, die Firewall sowie Verwaltungsfunktionen.

# Menü: Allgemein

#### Seite: LAN-Einstellungen

Auf dem WLAN Kabelmodem können Sie eine private IP-Adresse (Standard: 192.168.0.1) konfigurieren, unter der Sie das Gerät und somit auch die grafische Benutzeroberfläche im Heimnetzwerk erreichen.

Alternativ können Sie die Benutzeroberfläche erreichen, indem Sie den unter *SP*[•; 3; 4; ^‰ eingetragenen Namen (Standard: tc) in Kombination mit der unter *SO*[ { æ; } ; 4; ^‰eingetragenen Domäne (Standard: box) in die Adressleiste ihres Internetbrowsers eingeben (also "tc.box"). Werksseitig ist diese Funktion deaktiviert. Um sie nutzen zu können, aktivieren Sie die DNS-Proxy-Kontrolle. Falls diese Funktion in Verbindung mit einigen Endgeräten zu Verbindungsproblemen und Leistungseinbußen führt, XYU\_hj ]YfYb G]Y V]HY X]Y 8 BG!Dfcl m? cbfc ``Y.

| lbersicht Inte  | rnet Telefonie Heimnetz WLAN zuletat engemeldet: 27.02.2015, 10.34                                                            |
|-----------------|----------------------------------------------------------------------------------------------------|
| llgemein        | Heimnetz » Allgemein » LAN-Einstellungen                                                                                      |
| N-Einstellungen | Auf dieser Seite können Sie die LAN-seitigen IP-Grundeinstellungen Ihrer Kabelbox konfigurieren.                              |
| ICPv6-Server    | IPv6-Adresse: 2a02:2450:1010:b:de53:7cff:fe08:f857/64                                                                         |
| eine Geräte     | IPv6-Präfix: 2a02:2450:1010:b:/64                                                                                             |
| aveltert        | IPv4-Adresse: 192 , 168 , 0 , 1                                                                                               |
| rweitert        | Router-MAC-Adresse: dc:53:7c:08:f8:57                                                                                         |
| erwaltung       |                                                                                                    |
|                 | IPv4 DN3-Proxy-Kontrolle: O Aktivient © Deaktivient                                                                           |
|                 | Hestings Aktiviert Deaktiviert                                                                                                |
|                 | Demoissionen Lea                                                                                                    |
|                 | Domainame: Dox                                                                                                    |
|                 | Nachfolgend können Sie die übergreifenden Einstellungen für den Netzwerkzugriff auf die angeschlossenen USB-Geräte vornehmen. |
|                 | UPnP:                                                                                                    |
|                 | Medienserver: OAktiviert Deaktiviert                                                                                          |
|                 | Media/File Server Name: Kabelbox                                                                                              |
|                 | Arbeitsgruppengame- WORKGROUP                                                                                                 |

Um auf per USB mit dem WLAN Kabelmodem verbundene Geräte (externe Festplatte oder USB-Stick) aus Ihrem Heimnetzwerk zugreifen zu können, achten Sie darauf, dass der Dienst WU U aktiviert ist. Wenn Sie in Ihrem Heimnetzwerk Mediendateien per DLNA freigeben möchten, aktivieren Sie

die Funktion  $\hat{A}^{\uparrow} \hat{a} \hat{a}^{\uparrow} \bullet^{\prime} c^{\prime}$ .

Auf Ihrem Endgerät (Computer, Smartphone, Tablet, Smart TV) erscheint das WLAN Kabelmodem im

Netzwerk unter dem Namen, der unter *T ^ åãæ00a/ ÂU^ ¦ ç^ ¦ Á*Þæ{ ^ eingetragen ist (Standard: Kabelbox).

*CEà^ão* \*/`]]^}}*æ*{ ^: In einer Arbeitsgruppe können Sie Verzeichnisse und Dateien einfach über Ihr Netzwerk freigeben. Alle Geräte mit identischem Arbeitsgruppennamen können im Heimnetzwerk untereinander auf ihre Daten zugreifen. Dies ist vor allem für reine Windows-Netzwerke interessant und keine zwingend erforderliche Einstellung zur Datenfreigabe.

**K JW h**[. Ihre Endgeräte müssen mit dem WLAN-Netzwerk des Kabelmodems (oder per Ethernetkabel) verbunden sein, damit Sie auf das an das WLAN Kabelmodem angeschlossene USB-Gerät zugreifen können.

#### Seite: DHCPv4-Server

Das WLAN Kabelmodem verfügt über einen DHCPv4-Server für die Verwaltung von IPv4-Adressen.

| Übersicht Inte                                                                            | rnet Telefonie                                                                                                    | Heimnetz                                                                  | WLAN                                       | Zuletzt engemeidet: 27.02.2015, 10:34 Uhr |
|-------------------------------------------------------------------------------------------|----------------------------------------------------------------------------------------------------|---------------------------------------------------------------------------|--------------------------------------------|-------------------------------------------|
| Allgemein LAN-Einstellungen UHCPv4-Server DHCPv6-Server Meine Geräte Erweitert Verwaltung | Heimnetz » Allgemein » D<br>Mit aktiviertem DHCP-Server<br>DHCP Server: @ Aktiviert<br>Lokale Startadresse: 192.168,<br>Anzahl an CPEs: 252<br>Lease Time: 3600<br>Obernehmen Abbrec | HCPv4-Server<br>an der LAN-Schnittstell<br>Deaktiviert<br>0,2<br>Sekunden | e erhalten Ihre Computer und Netzwerkgeräl | te die richtigen IP-Adresseinstellungen.  |
|                                                                                           | Reservierte IP-Adressen<br>MAC-Adresse<br>(z. B. 11:22:33:aa:bb:cc)                                                                                                    | IP-Adresse<br>192.168.0.                                                  | Aktion<br>Hinzufügen                       |                                           |

Möchten Sie Ihr Heimnetz manuell/individuell einzurichten, bietet Ihnen die vorhandene Benutzeroberfläche die entsprechenden Möglichkeiten.

Mit dem Anpassen der lokalen Startadresse und der Anzahl der CPE (Endgeräte) können Sie einen Bereich der dynamischen Adressvergabe festlegen und dadurch auch bestimmen, welchen Bereich sie davon ausnehmen möchten. In dem Bereich, der nicht dynamisch bedient wird, können Sie Ihren Endgeräten feste IP-Adressen vergeben, ohne dass diese mit der Vergabe durch den DHCP-Server kollidieren.

#### Beispiel

Das WLAN Kabelmodem hat die Adresse 192.168.0.1 (siehe Heimnetz » Allgemein » LAN-Einstellungen).

Wenn Sie als Startadresse 192.168.0.10 eintragen und als Anzahl der CPE 20, können Sie sowohl den Bereich von 192.168.0.2 - 192.168.0.9 wie auch den ab 192.168.0.21 frei an Ihren Endgeräten konfigurieren.

Darüber hinaus können Sie unter SÜ^•^/çã /c/ÁÜÜBā/^••^} % den MAC-Adressen Ihrer Endgeräte im Rahmen des darüber festgelegten Adressbereiches feste IP-Adressen bei der Vergabe durch den DHCP-Server reservieren. Diese werden dann von der dynamischen (zufälligen) Zuordnung ausgeschlossen.

Sie können somit auch den Bereich der automatischen IP-Adressvergabe durch das WLAN Kabelmodem maximal einschränken. Hinzu kommt, dass der DHCP-Server nur IP-Adressen an Endgeräte vergibt, die eine entsprechende Anfrage stellen. Im Umkehrschluss ist der DHCP-Server inaktiv, so lang keine Anfrage aus Ihrem Heimnetz eingeht.

Der DHCPv4-Server lässt sich bei Bedarf deaktivieren. Dazu setzen Sie bei ÖPÔÚÜ/;c/;die Markierung bei sÖ^ælæjæ?/c‰ind bestätigen mit & à^/} @ ^} ‰B ]YgY'9]bghY`i b[ 'k ]fX'Z f'XYb' fY[ i `} fYb'6 Ylf]YV'b]W hVnk "bi f'Z f'YfZJ fYbY'6 Ybi mYf'Ya dZc\ `Yb. Auf die Auswirkungen der Deaktivierung wird vor der Umsetzung in einer gesonderten Dialogseite hingewiesen. Sie haben dann nochmals die Möglichkeit, die Deaktivierung abzubrechen.

#### Seite: DHCPv6-Server

Das Kabelmodem verfügt ebenfalls über einen DHCPv6-Server für die Verwaltung von IPv6-Adressen. Auf dieser Seite können Sie den DHCPv6-Server und somit dem Umgang mit IPv6fähigen Endgeräten in Ihrem Heimnetzwerk konfigurieren.

| DHCPv4-Server                              | Auf dieser Seite können Sie den DHCPv6-Server konfigurieren, von dem Computer oder Netzwerkgeräte in Ihrem Heimnetzwerk IPv6-Adresseinstellungen<br>beziehen können. |
|--------------------------------------------|----------------------------------------------------------------------------------------------------|
| DHCPv6-Server<br>Meine Geräte<br>Erweitert | Autokonfigurationstyp:     Stateful     Stateless       Startadresse:     2a02:2450:1010:cb::1/64       Adressanzahl:     255                                        |
| Verwaltung )                               | Übernehmen Abbrechen DHCPv6-Standard wiederherstellen                                                                                                    |

# Menü: Meine Geräte

#### Seite: Lokales Netzwerk

Hier werden alle in Ihrem Heimnetzwerk befindlichen Geräte aufgelistet, die aktuell mit dem Kabelmodem verbunden sind.

| Meine Geräte        |                              | dama Natarak Casila          |                       |                           |                          |
|---------------------|------------------------------|------------------------------|-----------------------|---------------------------|--------------------------|
| Lokales Netzwerk    | Alle mit der Kabelbox verbur | idenen Netzwerk-Gerate werde | en unten aufgelistet. |                           |                          |
| Grafische Übersicht |                              |                              |                       |                           | Aktualisioren            |
| USB                 |                              |                              |                       |                           | Akualisieren             |
| Erweitert           | Hostname<br>MAC-Adresse      | IP-Adresse                   | Lease Time            | Geschwindigkeit<br>(Mbps) | Verbunden mit            |
| Verwaltung )        | msch<br>00:26:bb:06:3a:03    | 192.168.0.2/24               | 3600                  | 162                       | WLAN 5G<br>SSID TC-73FE4 |

# Seite: Grafische Übersicht

Auf dieser Seite werden alle in Ihrem Heimnetzwerk befindlichen Geräte grafisch dargestellt, die aktuell mit dem Kabelmodem verbunden sind.

| Meine Geräte        |                                                                                        |
|---------------------|----------------------------------------------------------------------------------------|
| Lokales Netzwerk    | Alle mit der Kabelbox verbundenen Netzwerk-Geräte werden unten aufgelistet.            |
| Grafische Übersicht |                                                                                        |
| USB                 | Anzahl der Geräte: 1 von 1 I I I I I Aktualisieren                                     |
| Erweitert           | Tele Columbus<br>Netzwerk                                                              |
|                     | 4 DS-Kanāle<br>4 DS-Kanāle<br>4 DS-Kanāle<br>4 DS-Kanāle<br>4 DS-Kanāle<br>4 DS-Kanāle |
|                     | 5 GHz                                                                                  |
|                     | 5 GHz                                                                                  |

#### Seite: USB

Um USB-Speichergeräte am Kabelmodem betreiben zu können (und die hier beschriebene Konfigurationsseite **H** G6 Í 'UbnY][ Yb zu lassen), muss die K @5 B!CdH]cb [ YVi W hsein.

Auf dieser Seite können Sie die an der USB-Schnittstelle des WLAN Kabelmodems angeschlossenen Geräte aktivieren (externe Festplatte, USB-Stick) und über Ihr Heimnetzwerk auf diese zugreifen.

IG6!8 fiW\_Yf`gck]Y`cdh]gW(Y`IG6!@UiZkYf\_Y`f778 ž8 J8 ž68 ŁkYfXYb`b]W(hibhYfghĩmh

Für den Zugriff auf die Daten des angeschlossenen USB-Geräts mit bspw. einem Computer (oder Smartphone, Tablet, etc.) ist eine manuelle Konfiguration durch den Benutzer erforderlich! Andernfalls besteht am USB-Anschluss lediglich die Möglichkeit, das angeschlossene Gerät zu laden.

#### IG6!; Yf}hY`a]hXYb`Zc`[YbXYb`8UhYblf}[Yf!:cfaUhYb`kYfXYb`ibhYfghĩhh`

- + FAT(16), FAT32 (Lese- und Schreibzugriff)
- + NTFS (Lese- und Schreibzugriff)
- + ext3, ext4 (Lese- und Schreibzugriff)
- + (j)HFS+ (nur Lesezugriff)

#### Achtung

Entfernen Sie niemals ein angeschlossenes USB-Gerät während Endgeräte darauf zugreifen. Dies kann die Daten und das Gerät selbst beschädigen!

Im Auslieferzustand ist die USB-Funktion deaktiviert.

Um sie zu aktivieren, setzen Sie bei " $G_{F}$   $A_{V} O E_{I} / \delta_{O} *^{\bullet} & Q_{I} \bullet^{\bullet} & A_{V} O E_{O} / \delta_{C} A_{O} & G_{O} / \delta_{C} A_{O} & G_{O} / \delta_{C} / \delta_{O} / \delta_{C} / \delta_{O} / \delta_{C} / \delta_{O} / \delta_{C} / \delta_{O} / \delta_{O}$ 

| telecolumb                 | US                                                                                                    | Abmelden                                  |
|----------------------------|----------------------------------------------------------------------------------------------------|-------------------------------------------|
| Übersicht Inte             | rnet Telefonie Heimnetz WLAN                                                                                             | zuletzt angemeldet: 27.02.2015, 10:34 Uhr |
| Allgemein<br>Meine Geräte  | Heimnetz » Meine Geräte » USB<br>Auf dieser Seite können die über das Netzwerk freigegebenen USB Speicher konfigurieren. | Î                                         |
| Brafische Übersicht<br>JSB | An den USB-Port angeschlossene USB-Geräte aktivieren 🍥 ja 🔿 nein                                                         |                                           |
| Erweitert                  |                                                                                                    | S Geräteliste aktualisieren               |

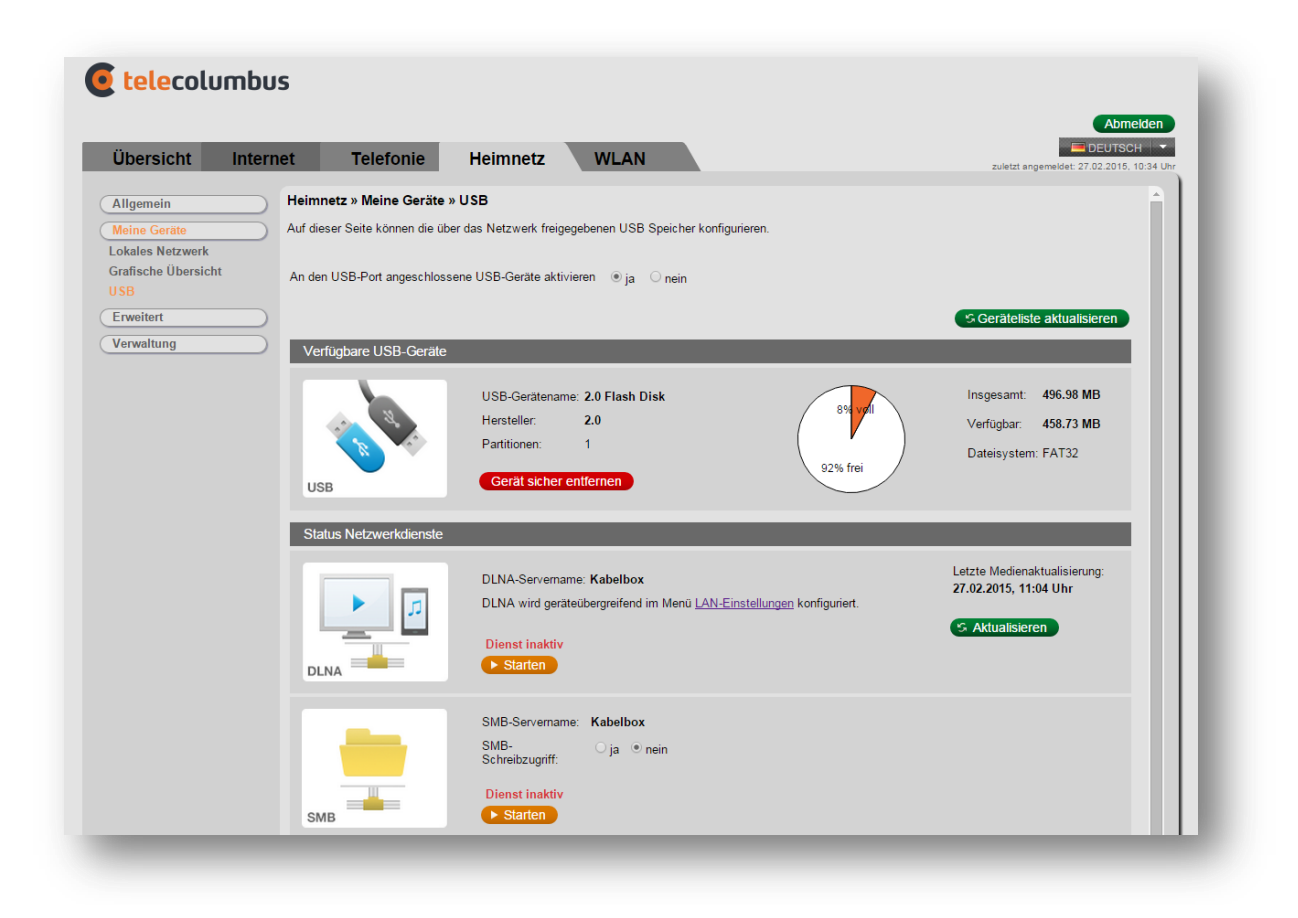

#### GhUhi g`BYmk Yf\_X]YbghY.`

Im Auslieferzustand sind die beiden Dienste ÖŠÞÆund ÙT Óinaktiv. Der ÙT ÓËU&@^@a: `\*¦ã~ist **b]W h**aktiviert.

#### Samba-/Windows-Freigabe:

Um von anderen Geräten innerhalb Ihres Heimnetzwerks auf Verzeichnisse und Dateien des USB-Gerätes zugreifen zu können, klicken Sie neben SMB auf die Schaltfläche "*Ùædc*} ‰ Daraufhin startet der sog. Samba-Freigabedienst, wodurch Endgeräten, die Samba- bzw. Windows-Freigaben unterstützen, der Zugriff auf das angeschlossene USB-Gerät ermöglicht wird. Der Dienst wird Ihnen nun als aktiv angezeigt:

| _   | SMB-Servername: Kabelbox |  |
|-----|--------------------------|--|
|     | SMB- ⊖ ja                |  |
| SMB | Dienst aktiv             |  |

Um ihn wieder zu stoppen, klicken Sie lediglich auf die entsprechende Schaltfläche.

#### Anwendungsbeispiel

Wird der zuvor eingerichtete Freigabename "Kabelbox" verwendet, kann eine auf dem Datenträger im Ordner "Verzeichnis" vorhandene Datei "Video.mp4" über folgenden Pfad erreicht werden:

ga V.##? UVY`VcI #JYfnY]Wtb]g#J]XYc''a d( (allgemeine SMB-Clients) bzw.

HP: UVY VcI PJ YfnYJW b]gPJ JXYc 'a d( (Windows Explorer)

Das Kabelmodem ist aus Sicherheitsgründen ab Werk so konfiguriert, dass Sie für angeschlossene USB-Geräte lediglich Leserechte besitzen und darauf keine Daten schreiben, ändern oder löschen können.

#### 5 W(hib['!'Bif'Z'f'Zcfh[YgW(f]hhYbY'6 YbihnYf'

Bei aktiviertem UT OE @ a: \*: a-können vorgenommene Änderungen B=7 < H rückgängiggemacht werden – gelöschte Dateien werden auch B=7 < H im Papierkorb zwischengespeichert.Wenn Endgeräte die Dateien auf dem USB-Gerät verändern können sollen, aktivieren Sie denSMB-Schreibzugriff, indem Sie auf*sPerk*ulicken.

Sämtliche schreibenden Aktionen erfolgen dann als "root" bzw. Administrator, bestehende Dateirechte werden somit übergangen. Das Aktivieren des Schreibzugriffs wird für den alltäglichen Betrieb nicht empfohlen.

Das Aktivieren bzw. Deaktivieren des SMB Schreibzugriffs hat keine Auswirkungen auf aktive Freigabe-Sessions (das aktive Fenster Ihres Dateimanagers oder der Konsole, über das der Zugriff auf freigegebene Verzeichnisse und Dateien erfolgt). Erst ein Schließen dieser Session(s) und erneuter Zugriff auf das USB-Gerät verwendet die veränderten Einstellungen des Kabelmodems. DLNA-Freigabe

Das Starten des DLNA-Dienstes (über die Schaltfläche "*Ùœde* )") startet den sog. Medienserver, der Endgeräten mit installiertem DLNA-Client (bspw. eine Mediaplayer-App auf Smartphones, Tablets, Smart TVs etc.) Mediendateien auf angeschlossenen USB-Geräten zur Wiedergabe zur Verfügung stellt. Der Dienst wird Ihnen nun als aktiv angezeigt:

| DLNA-Servername: <b>Kabelbox</b><br>DLNA wird geräteübergreifend im Menü <u>LAN-Einstellungen</u> konfiguriert. | Letzte Medienaktualisierung:<br>27.02.2015, 11:04 Uhr |
|----------------------------------------------------------------------------------------------------|-------------------------------------------------------|
| Dienst aktiv                                                                                                    | S Aktualisieren                                       |

Um ihn wieder zu stoppen, klicken Sie lediglich auf die entsprechende Schaltfläche. Ein Anwendungsbeispiel für DLNA finden Sie unter Anwendungsbeispiel: DLNA unter Android.

# Menü: Erweitert

#### Seite: MAC-Adressfilter

Auf dieser Seite können Sie die MAC-Adressfilter konfigurieren, um den Internetzugriff bestimmter Netzwerkgeräte Ihres Heimnetzwerks zu unterbinden.

| Übersicht Inte     | ernet Te         | efonie          | Heimnetz              | WLAN                                      | Abmelden<br>DEUTSCH V<br>zuletzt angemeldet: 24.11.2014, 15.20 UN |
|--------------------|------------------|-----------------|-----------------------|-------------------------------------------|-------------------------------------------------------------------|
| Allgemein          | Heimnetz » E     | rweitert » M    | AC-Adressfilter       |                                           |                                                                   |
| Meine Geräte       | Auf dieser Seite | können Sie M.   | AC-Adressfilter konfi | igurieren, um den Internetzugriff bestimm | nter Netzwerkgeräte aus Ihrem lokalen Netzwerk zu unterbinden.    |
| Erweitert          | )                |                 |                       |                                           |                                                                   |
|                    | MAC-Adresse      | (Beispiel: 01:2 | 3:45:67:89:AB)        |                                           |                                                                   |
| IP-Filter          |                  |                 | AC-Adresse hinzu      | fügen                                     |                                                                   |
| Port-Filter        |                  |                 |                       |                                           |                                                                   |
| Port Forwarding    |                  |                 |                       |                                           |                                                                   |
| Port Triggering    |                  |                 |                       |                                           |                                                                   |
| URL-Filter         |                  |                 |                       |                                           |                                                                   |
| DMZ                |                  |                 |                       |                                           |                                                                   |
| DDNS               |                  |                 |                       |                                           |                                                                   |
| Firewall           |                  |                 |                       |                                           |                                                                   |
| Firewallprotokolle |                  | E               | ngegebene Adresse     | en: 0/20                                  |                                                                   |
| Manualities a      |                  |                 |                       |                                           |                                                                   |

#### Seite: IP-Filter

Auf dieser Seite können Sie die IP-Paketfilterregeln festlegen, um zu verhindern, dass man aus dem Internet auf Dienste in Ihrem lokalen Netzwerk zugreifen kann und/oder um den Internetzugriff der Endgeräte in Ihrem lokalen Netzwerk zu beschränken.

| Meine Geräte<br>Erweitert     | Auf dieser Seite können Sie die IP-Filterregein festlegen, um zu verhindern, dass man aus dem Internet auf Dienste in Ihrem lokalen Netzwerk zugreifen kann oder<br>um den Internetzugriff der Endgeräte in Ihrem lokalen Netzwerk zu beschränken. |
|-------------------------------|----------------------------------------------------------------------------------------------------|
| MAC-Adressfilter              | /<br>IP-Filter                                                                                                    |
| IP-Filter<br>Port-Filter      | Startadresse Letzte Adresse Aktiviert                                                                                                    |
| Port Forwarding               | 192.168.0. 0 192.168.0. 0                                                                                                    |
| Port Triggering<br>URL-Filter | 192.168.0. 0 192.168.0. 0                                                                                                    |
| DMZ                           | 192.168.0. 0 192.168.0. 0                                                                                                    |
| Firewall                      | 192.168.0. 0 192.168.0. 0                                                                                                    |
| Verwaltung                    | 192.168.0. 0 192.168.0. 0                                                                                                    |
|                               | 192.168.0. 0 192.168.0. 0                                                                                                    |
|                               | 192.168.0. 0 192.168.0. 0                                                                                                    |
|                               | 192.168.0. 0 192.168.0. 0                                                                                                    |
|                               | 192.168.0. 0 192.168.0. 0                                                                                                    |
|                               | 192.168.0. 0 192.168.0. 0                                                                                                    |
|                               | Übernehmen Abbrechen                                                                                                    |

#### Seite: Port-Filter

Auf dieser Seite können Sie die Port-Filter konfigurieren, um bestimmte Internetdienste für alle Geräte Ihres lokalen Netzwerks zu sperren. Jeder Port ist in der Regel einem bestimmten Dienst bzw. einer bestimmten Anwendung zugeordnet. Wollen Sie bestimmte Dienste oder Anwendungen sperren, können Sie dies hier vornehmen.

| Übersicht Int      | ernet    | Telefor        | nie           | Heimnetz           | WLAN                                        |                                        | Zuletzt angemeldet: 24.11.2014, 15:20 Uhr |
|--------------------|----------|----------------|---------------|--------------------|---------------------------------------------|----------------------------------------|-------------------------------------------|
| Allgemein          | Heimn    | etz » Erweit   | ert » Port-   | Filter             |                                             |                                        |                                           |
| Meine Geräte       | Auf dies | er Seite könne | en Sie die Po | ort-Filter konfigu | rieren, um bestimmte Internetdienste für al | e Geräte Ihres lokalen Netzwerks zu sp | erren.                                    |
| Erweitert          |          | Port           | Filtor        |                    |                                             |                                        |                                           |
| MAC-Adressfilter   | Startp   | ort Endport    | Protokoll     | Aktiviert          |                                             |                                        |                                           |
| Port-Filter        | 1        | 65535          | Beide         |                    |                                             |                                        |                                           |
| Port Forwarding    |          | 00000          | Deide         |                    |                                             |                                        |                                           |
| Port Triggering    | 1        | 65535          | Beide ᅌ       |                    |                                             |                                        |                                           |
| URL-Filter         | 1        | 65535          | Beide ᅌ       |                    |                                             |                                        |                                           |
| DDNS               |          |                |               |                    |                                             |                                        |                                           |
| Firewall           | 1        | 65535          | Beide ᅌ       |                    |                                             |                                        |                                           |
| Firewallprotokolle | 1        | 65535          | Beide ᅌ       |                    |                                             |                                        |                                           |
| Verwaltung         |          | 65535          | Beide ᅌ       |                    |                                             |                                        |                                           |
|                    |          |                |               |                    |                                             |                                        |                                           |
|                    | 1        | 65535          | Beide ᅌ       |                    |                                             |                                        |                                           |
|                    | 1        | 65535          | Beide ᅌ       |                    |                                             |                                        |                                           |
|                    | 1        | 65525          | Boido 🔼       |                    |                                             |                                        |                                           |
|                    |          | 00000          | Deide         |                    |                                             |                                        |                                           |
|                    | 1        | 65535          | Beide ᅌ       |                    |                                             |                                        |                                           |

Bitte beachten Sie, dass der Datenverkehr über freigeschaltete Ports nicht von der Firewall Ihres Kabelmodems kontrolliert wird. Nutzen Sie eine Software-Firewall auf den entsprechenden netzwerkfähigen Endgeräten.

#### Seite: Port Forwarding

Hier können Sie eingehende Anfragen an bestimmten Portnummern (wie bspw. Mailserver, FTP-Server usw.) freigeben, so dass diese aus dem öffentlichen Internet zugreifbar sind.

Mit einem Port Forwarding können Anfragen aus dem Internet gezielt an bestimmte Anwendungen/Programme innerhalb des Heimnetzwerks weitergeleitet werden. Sie benötigen dies z. B., wenn Sie einen E-Mail-Server nutzen. Mit einem Port Forwarding werden Datenpakete, die aus dem Internet an einem bestimmten Port Ihres Kabelmodems eintreffen, an den festgelegten Port eines von Ihnen ausgewählten netzwerkfähigen Geräts in Ihrem Heimnetzwerk weitergeleitet. 1. Klicken Sie auf *sújçl Ü/*^\*//Á/: ^ \* ^} %um neue Regeln hinzuzufügen.

| Übersicht                 | Internet         | Telefonie                  | Heimnetz             | WLAN                               | Abmelden                                                         |
|---------------------------|------------------|----------------------------|----------------------|------------------------------------|------------------------------------------------------------------|
|                           |                  |                            |                      |                                    |                                                                  |
| Allgemein                 | Hein             | nnetz » Erweitert » P      | ort Forwarding       |                                    |                                                                  |
|                           |                  |                            | ehende Anfragen an b | estimmten Portnummern auf Webserve | er, FTP-Server, Mailserver usw. zugreifen, so dass diese aus dem |
| Meine Geräte              | Hier F           | unktion konnen auf eing    |                      |                                    | · · · · · · · · · · · · · · · · · · ·                            |
| Meine Geräte<br>Erweitert | Hier F<br>öffent | lichen Internet zugreifbar | r sind.              |                                    |                                                                  |

2. Geben Sie die erforderlichen Daten ein, und drücken Sie auf Übernehmen.

| Übersicht Inte                                   | ernet Telefonie Heimnetz WLAN                                                                                                    | Zuletzt angemeidet: 24.11.2014, 17:21 Uhr |
|--------------------------------------------------|----------------------------------------------------------------------------------------------------|-------------------------------------------|
| Allgemein                                        | Heimnetz » Erweitert » Port Forwarding                                                                                                    |                                           |
| Meine Geräte<br>Erweitert                        | Hier Funktion können auf eingehende Anfragen an bestimmten Portnummern auf Webserver, FTP-Server, Mailserver usw. zugr<br>öffentlichen Internet zugreifbar sind. | reifen, so dass diese aus dem             |
| IAC-Adressfilter<br>P-Filter                     | Lokale IP: 192.168.1.55                                                                                                    |                                           |
| Port-Filter                                      | Lokaler Startport: 21                                                                                                    |                                           |
| Port Forwarding<br>Port Triggering<br>JRL-Filter | Lokaler Endport: 25<br>Externer Startport: 21                                                                                                    |                                           |
| DMZ                                              | Externer Endport: 25                                                                                                    |                                           |
| Firewall<br>Firewallprotokolle                   | Protokoll: TCP C<br>Beschreibung: Webserver Home                                                                                                    |                                           |
| Verwaltung                                       | Aktiviert: ein o                                                                                                    |                                           |
|                                                  | Übernehmen Abbrechen                                                                                                    |                                           |

3. Die neue Regel wurde erzeugt. Sie können an dieser Stelle auch bestehende Regeln ändern oder löschen.

| Übersicht                                                  | Intern | et Te                                                              | elefonie                              | H                                    | leimne                                | tz                    | WLAN       |                  |            |                                | Abmelden                     |
|------------------------------------------------------------|--------|--------------------------------------------------------------------|---------------------------------------|--------------------------------------|---------------------------------------|-----------------------|------------|------------------|------------|--------------------------------|------------------------------|
| Allgemein<br>Meine Geräte<br>Erweltert<br>IAC-Adressfilter |        | Heimnetz » I<br>Hier Funktion k<br>öffentlichen Inte<br>IPv4-Regel | Erweitert<br>önnen auf<br>ernet zugre | » Port F<br>eingehend<br>ifbar sind. | orwardin<br>de Anfrager<br>6-Regel er | n an bestin<br>zeugen | nmten Port | nummern auf Webs | erver, FTP | -Server, Mailserver usw. zugre | alfen, so dass diese aus dem |
| ort-Filter                                                 |        |                                                                    | Lokal                                 | -                                    | Ext                                   | ern                   |            | _                | -          | _                              |                              |
| ort Triggering                                             |        | IP-Adresse                                                         | Startport                             | Endport                              | Startport                             | Endport               | Protokoll  | Beschreibung     | Aktiviert  | Alles löschen                  |                              |
| IRL-Filter<br>MZ                                           |        | 192.168.1.55                                                       | 21                                    | 25                                   | 21                                    | 25                    | TCP        | Webserver Home   | ja         | Ändern Lösche                  |                              |
| DNO                                                        |        |                                                                    |                                       |                                      |                                       |                       |            |                  |            |                                |                              |
| DNS<br>irewall                                             |        |                                                                    |                                       |                                      |                                       |                       |            |                  |            |                                |                              |

#### Seite: Port Triggering

Port Triggering ist eine bedingte Portweiterleitungsfunktion. Wenn dieses Gerät an einem bestimmten (angesteuerten) Port einen abgehenden Datenverkehr erkennt, legt es vorübergehend an den Portbereichen, für die Sie den eingehenden Datenverkehr zulassen,

Portweiterleitungsregeln fest. Das kann z.B. zu einer verbesserten Leistung beim Internet Gaming, bei Videokonferenzen und Internettelefonie führen, da diese Anwendungen mehrere Verbindungen benötigen.

1. Drücken Sie auf *sÜ*^\*^/*k*/: ^`\*^} ‰um neue Port Trigger hinzuzufügen.

| Übersicht In                                                              | nternet                     | Telefonie                                                                               | e Heimnetz                                                                          | WLAN                                                                                                    | Abmeiden<br>DEUTSCH<br>zuletzt angemeidet: 24.11.2014, 17.21 Uhr                                                                                                    |
|---------------------------------------------------------------------------|-----------------------------|-----------------------------------------------------------------------------------------|-------------------------------------------------------------------------------------|----------------------------------------------------------------------------------------------------|----------------------------------------------------------------------------------------------------|
|                                                                           |                             |                                                                                         |                                                                                     |                                                                                                    |                                                                                                    |
| Allgemein                                                                 | Heimr                       | netz » Erweitert                                                                        | » Port Triggering                                                                   |                                                                                                    |                                                                                                    |
|                                                                           |                             |                                                                                         |                                                                                     |                                                                                                    |                                                                                                    |
| Meine Geräte                                                              | Das Po                      | ort Triggering ist ein                                                                  | ne bedingte Portweiterleit                                                          | tungsfunktion. Wenn dieses Gerät an einem                                                                                              | n bestimmten (angesteuerten) Port einen abgehenden Datenverkehr                                                                                                    |
| Meine Geräte                                                              | Das Po<br>erkenni           | ort Triggering ist ein<br>t, legt es vorüberge                                          | ne bedingte Portweiterleit<br>shend an den Portbereic                               | tungsfunktion. Wenn dieses Gerät an einem<br>hen, für die Sie den eingehenden Datenverh                                                | n bestimmten (angesteuerten) Port einen abgehenden Datenverkehr<br>kehr zulassen, Portweiterleitungsregeln fest. Das kann zu einer<br>na de diese Auwandunsen mehrens Verbindungen besteinen   |
| Meine Geräte<br>Erweitert<br>MAC-Adressfilter                             | Das Po<br>erkenn<br>verbess | ort Triggering ist ein<br>it, legt es vorüberge<br>serten Leistung bei                  | ne bedingte Portweiterleit<br>ehend an den Portbereic<br>im Internetgaming, bei Vi  | tungsfunktion. Wenn dieses Gerät an einem<br>hen, für die Sie den eingehenden Datenverk<br>ideokonferenzen und Internettelefonie führe | n bestimmten (angesteuerten) Port einen abgehenden Datenverkehr<br>kehr zulassen, Portweiterleitungsregeln fest. Das kann zu einer<br>en, da diese Anwendungen mehrere Verbindungen benötigen. |
| Meine Geräte<br>Erweitert<br>MAC-Adressfilter<br>P-Filter                 | Das Pc<br>erkenn<br>verbes: | ort Triggering ist ein<br>it, legt es vorüberge<br>iserten Leistung bei<br>gel erzeugen | ne bedingte Portweiterleit<br>ehend an den Portbereic<br>im Internetgaming, bei Vi  | tungsfunktion. Wenn dieses Gerät an einem<br>hen, für die Sie den eingehenden Datenverl<br>ideokonferenzen und Internettelefonie führe | n bestimmten (angesteuerten) Port einen abgehenden Datenverkehr<br>kehr zulassen, Portweiterleitungsregeln fest. Das kann zu einer<br>en, da diese Anwendungen mehrere Verbindungen benötigen. |
| Meine Geräte<br>Erweitert<br>MAC-Adressfilter<br>IP-Filter<br>Port-Filter | Das Po<br>erkenn<br>verbes  | ort Triggering ist ein<br>it, legt es vorüberge<br>iserten Leistung bei<br>gel erzeugen | ne bedingte Portweiterleit<br>shend an den Portbereick<br>im Internetgaming, bei Vi | tungsfunktion. Wenn dieses Gerät an einem<br>hen, für die Sie den eingehenden Datenverl<br>ideokonferenzen und Internettelefonie führe | n bestimmten (angesteuerten) Port einen abgehenden Datenverkehr<br>kehr zulassen, Portweiterleitungsregeln fest. Das kann zu einer<br>en, da diese Anwendungen mehrere Verbindungen benötigen. |

2. Geben Sie die erforderlichen Daten ein, und drücken Sie auf s a^{/} @ ^} ‰

|                    | Heinnetz " Liweite        | rt# Fort mggenng                                                                                                    |
|--------------------|---------------------------|----------------------------------------------------------------------------------------------------|
| Meine Geräte       | Das Port Triggering ist e | ine bedingte Portweiterleitungsfunktion. Wenn dieses Gerät an einem bestimmten (angesteuerten) Port einen abgehenden Datenverkehr                                                                                                    |
| Erweitert          | erkennt, legt es vorüber  | gehend an den Portbereichen, für die Sie den eingehenden Datenverkehr zulassen. Portweiterleitungsregeln fest. Das kann zu einer<br>eim Internetaming, bei Videokonferenzen und Internettelefonie führen, da diese Anwendungen mehrere Verthindungen benöfigen. |
| MAC-Adressfilter   |                           |                                                                                                    |
| IP-Filter          | Angesteuerter Startport   | 21                                                                                                    |
| Port-Filter        |                           |                                                                                                    |
| Port Forwarding    | Angesteuerter Endport:    | 25                                                                                                    |
| Port Triggering    | Ziel-Startport:           | 21                                                                                                    |
| URL-Filter         | Ziel-Endport:             | 25                                                                                                    |
| DMZ                | Dretekelle                |                                                                                                    |
| DDNS               | Protokoli:                | Belde                                                                                                    |
| Firewall           | Beschreibung:             | Gaming                                                                                                    |
| Firewallprotokolle | Aktiviert:                | aus O                                                                                                    |
| Verwaltung         |                           |                                                                                                    |
|                    | Übernehmen 🖊              | Abbrechen                                                                                                    |
|                    |                           |                                                                                                    |
|                    | Angesteuerter             | Ziel                                                                                                    |
|                    | Startport Endport St      | tartoort Endoort Protokoll Reschreibung Aktiviert Alles löschan                                                                                                    |

3. Ein neuer Port Trigger wurde erzeugt. Sie können an dieser Stelle auch bestehende Regeln ändern oder löschen.

| Allgemein        | Heimnet    | z » Erwe                 | itert » Po                | rt Trigge               | ering                       |                                      |                           |                                  |                                    |                                                        |                                             |  |
|------------------|------------|--------------------------|---------------------------|-------------------------|-----------------------------|--------------------------------------|---------------------------|----------------------------------|------------------------------------|--------------------------------------------------------|---------------------------------------------|--|
| Meine Geräte     | Das Port T | riggering i              | st eine bed               | ingte Port              | weiterleitur                | ngsfunktion. Wer                     | n dieses G                | erät an einem                    | bestimmten (ar                     | igesteuerten) Port einen a                             | bgehenden Datenverkehr                      |  |
| Erweitert        | verbesser  | gt es voru<br>en Leistun | bergehend<br>ig beim Inte | an den Po<br>ernetgamir | ortbereiche<br>ng, bei Vide | n, fur die Sie de<br>eokonferenzen u | n eingehen<br>nd Internet | den Datenverk<br>telefonie führe | ehr zulassen, F<br>n, da diese Anv | ortweiterleitungsregeln fes<br>endungen mehrere Verbir | st. Das kann zu einer<br>idungen benötigen. |  |
| MAC-Adressfilter |            |                          |                           | Ū.                      |                             |                                      |                           |                                  |                                    |                                                        |                                             |  |
| IP-Filter        | Regel      | erzeugen                 |                           |                         |                             |                                      |                           |                                  |                                    |                                                        |                                             |  |
| Port-Filter      |            |                          |                           |                         |                             |                                      |                           |                                  |                                    |                                                        |                                             |  |
| Port Forwarding  | Angest     | euerter                  | Zi                        | el                      |                             |                                      |                           |                                  |                                    |                                                        |                                             |  |
| Port Triggering  | Startport  | Endport                  | Startnort                 | Endport                 | Protokoll                   | Baschroibung                         | Aktiviort                 | Alloc I                          | õcobon                             |                                                        |                                             |  |
| URL-Filter       | Stamport   | Lindpoirt                | Startport                 | спарон                  | TTOLOKOII                   | Descriteibung                        | ARIVIEIT                  | Alles                            | USCHEIT                            |                                                        |                                             |  |
| DMZ              | 21         | 25                       | 21                        | 25                      | Beide                       | Gaming                               | nein                      | Ändern                           | Lösche                             |                                                        |                                             |  |
| DDNS             |            |                          |                           |                         |                             |                                      |                           |                                  |                                    |                                                        |                                             |  |

#### Seite: URL-Filter

Auf dieser Seite können Sie festlegen, ob der Zugriff auf bestimmte Internetseiten (URLs) verweigert werden soll (Anwendungsbeispiel: Kinder- und Jugendschutz).

Werksseitig ist die Verbindung zu allen URLs gestattet. Beachten Sie bitte, dass eine gesperrte URL von keinem der mit dem Kabelmodem verbundenen Endgeräte (Computer, Smartphone, Tablet, etc.) aufgerufen werden kann.

1. Drücken Sie auf  $dU^*/A'$ :  $^**^}$  % um eine neue Filterregel hinzuzufügen.

|                  |          |                         |                       |                                        | Abmelden                                                               |
|------------------|----------|-------------------------|-----------------------|----------------------------------------|------------------------------------------------------------------------|
| Übersicht Int    | ternet   | Telefonie               | Heimnetz              | WLAN                                   | TUINT appendiat: 24 11 2014 17:21 Upr                                  |
|                  |          |                         |                       |                                        |                                                                        |
| Allgemein        | Heimr    | netz » Erweitert » U    | RL-Filter             |                                        |                                                                        |
| Meine Geräte     | Auf die: | ser Seite werden die al | ogehenden Verbindung  | gen gefiltert. Für bestimmte MAC-Adres | sen wird der Zugriff beschränkt oder zugelassen. Filter, die ohne MAC- |
| Erweitert        | Adress   | e eingegeben werden,    | beziehen sich auf ALL | E MAC-Adressen. In das URL-Feld wer    | rden bestimmte Sites (cnn.com, google.com, etc.) eingegeben, die       |
| IAC-Adressfilter | Lugolu   | son ouer geopent ner    |                       |                                        |                                                                        |
|                  | Beo      | el erzeugen             |                       |                                        |                                                                        |

2. Konfigurieren Sie die Regel für die abgehenden Daten und drücken Sie auf s a^/} ^ @ ^} ‰

| Meine Geräte       | Auf dieser Seite werden die abgehenden Verbindungen gefiltert. Für bestimmte MAC-Adressen wird der Zugriff beschränkt oder zugelassen. Filter, die ohne MAC-                                                                                                    |
|--------------------|----------------------------------------------------------------------------------------------------|
| Erweitert          | Adresse eingegeben werden, beziehen sich auf ALLE MAC-Adressen. In das URL-Feld werden bestimmte Sites (cnn.com, google.com, etc.) eingegeben, die<br>zugelgesen gder genoret werden einen. Eiter, die geben zur diegegeben werden, beziehen eine unt ALLE Parte. |
| /IAC-Adressfilter  | zugenassen ower gespent werden sonen. Finde, die onnie Fort eingegeben werden, bezienen sich auf ALLE Forts.                                                                                                    |
| P-Filter           | Beschreibung: Test                                                                                                    |
| Port-Filter        |                                                                                                    |
| Port Forwarding    | MAC-Adresse: 00:11:22:33:44:55                                                                                                    |
| Port Triggering    | URL: http://www.google.com                                                                                                    |
| JRL-Filter         | Tage:                                                                                                    |
| DMZ                | ZTäglich Sonntag Dienstag                                                                                                    |
| DDNS               | Mittwoch Donnerstag Freitag Samstag                                                                                                    |
| irewall            | Zeit:                                                                                                    |
| Firewallprotokolle | □ Immer                                                                                                    |
| Verwaltung         | ) starte: 12 (Stunde) 00 (Min) AM 💿                                                                                                    |
|                    | Ende: 12 (Stunde) 00 (Min) AM 🖸                                                                                                    |
|                    | Zulassen/blockieren: blockieren 0                                                                                                    |
|                    | Aktiviert: ein 🖸                                                                                                    |
|                    | Übernehmen Abbrechen                                                                                                    |
|                    | Beschraibing MAC-Advesse LIBI Tong Start (Uhrzeit) Enda (Uhrzeit) Zulassen/blockiaren Aktiviart Alles Kechan                                                                                                    |

3. Eine neue Regel wurde erzeugt. Sie können an dieser Stelle auch bestehende Regeln ändern oder löschen.

| Allgemein<br>Meine Geräte<br>Erweitert | Heimnetz » E<br>Auf dieser Seite<br>Adresse eingeg<br>zugelassen ode | werden die abgehe<br>eben werden, bezief<br>r gesperrt werden so | Filter<br>nden Verbindungen gefilt<br>nen sich auf ALLE MAC-/<br>ollen. Filter, die ohne Port | ert. Für<br>Adresse | bestimmte MA<br>en. In das URL-<br>geben werden, I | C-Adressen wird<br>Feld werden bes<br>beziehen sich au | d der Zugriff beschränk<br>stimmte Sites (cnn.com<br>uf ALLE Ports. | t oder zug<br>, google.c | elassen. Filter, die ohne MAC-<br>om, etc.) eingegeben, die |
|----------------------------------------|----------------------------------------------------------------------|------------------------------------------------------------------|-----------------------------------------------------------------------------------------------|---------------------|----------------------------------------------------|--------------------------------------------------------|---------------------------------------------------------------------|--------------------------|-------------------------------------------------------------|
| MAC-Adressfilter                       | Regel erzeu                                                          | (00)                                                             |                                                                                               |                     |                                                    |                                                        |                                                                     |                          |                                                             |
| Port-Filter                            | negel erzeu                                                          | igen                                                             |                                                                                               |                     |                                                    |                                                        |                                                                     |                          |                                                             |
| Port Forwarding<br>Port Triggering     | Beschreibung                                                         | MAC-Adresse                                                      | URL                                                                                           | Tage                | Start<br>(Uhrzeit)                                 | Ende<br>(Uhrzeit)                                      | Zulassen/blockieren                                                 | Aktiviert                | Alles löschen                                               |
| URL-Filter                             | Test                                                                 | 00:11:22:33:44:55                                                | http://www.google.com                                                                         | Alle                | 12:00 AM                                           | 12:00 AM                                               | blockieren                                                          | ja                       | Ändern Lösche                                               |

#### Seite: DMZ

Auf dieser Seite wird die DMZ (Demilitarized Zone) konfiguriert. Die DMZ ist ein Endgerät in Ihrem Heimnetz, das unabhängig von Filter- und Firewall-Einstellungen uneingeschränkt aus dem Internet erreichbar ist. Die Einrichtung einer DMZ sollte nur VYk i gghi bhYf =b\_U ZbU a YXYf XUa ]hY]b\ Yf[ Y\ YbXYb G]W Yf\ Y]hgf]g]\_Yb durch fortgeschrittene Benutzer vorgenommen werden.

|                         |        |                              |                      |                                     |                                   | Abmelden                                  |
|-------------------------|--------|------------------------------|----------------------|-------------------------------------|-----------------------------------|-------------------------------------------|
| Übersicht               | Intern | et Telefonie                 | Heimnetz             | WLAN                                |                                   | Zuletzt angemeldet: 24.11.2014, 15:20 Uhr |
| Allgomoin               |        |                              |                      |                                     |                                   |                                           |
| Angemen                 |        | Heimnetz » Erweitert » D     | MZ                   |                                     |                                   |                                           |
| Meine Geräte            |        | Eine DMZ ist ein Computer in | Ihrem lokalen Netzwe | erk, auf den unabhängig von den Por | -Forwarding- und Firewalleinstell | ungen uneingeschränkt vom Internet aus    |
| Erweitert               |        | zugegriffen werden kann.     |                      |                                     |                                   |                                           |
| AC-Adressfilter         |        | DMZ Adresse: 192 168 0 0     |                      |                                     |                                   |                                           |
|                         |        |                              |                      |                                     |                                   |                                           |
| P-Filter                |        |                              |                      |                                     |                                   |                                           |
| P-Filter<br>Port-Filter |        | Libernehmen Abbre            | chen                 |                                     |                                   |                                           |

#### Seite: DDNS

Auf dieser Seite wird DDNS (Dynamic DNS) konfiguriert. Über einen DDNS-Anbieter können Sie Ihrem Kabelmodem einen individuellen Domänennamen im Internet zuweisen, auch wenn sie keine feste öffentliche IPv4-Adresse hat. Sie müssen dazu über ein Benutzerkonto bei einem der aufgeführten Anbieter verfügen.

| Übersicht I               | nternet              | Telefonie                                      | Heimnetz                                        | WLAN                                                                                  | Tulett appendidt: 24.11.2014.15:20 Utr                                                                                      |
|---------------------------|----------------------|------------------------------------------------|-------------------------------------------------|---------------------------------------------------------------------------------------|----------------------------------------------------------------------------------------------------|
|                           |                      |                                                |                                                 |                                                                                       | zuietzt angemendet. 24. H. 2014, 15.20 Ohi                                                                                  |
| Meine Geräte<br>Erweitert | Auf dies<br>unterstü | ser Seite können Sie N<br>itzt den dynamischen | lamen anstelle einer IF<br>DNS-Service des Anbi | P-Adresse definieren, über die Nutzer au<br>ieters 'DynDNS.org'. Registrieren Sie sic | is dem Internet auf Ihre virtuellen Server zugreifen können. Dieses Gerät<br>ih zuerst bei dem Anbieter für diesen Service. |
| AC-Adressfilter           | DDNS-                | Service: Deaktiviert                           | 0                                               |                                                                                       |                                                                                                    |
| P-Filter                  |                      |                                                |                                                 |                                                                                       |                                                                                                    |

#### Seite: Firewall

Auf dieser Seite können Sie die Funktionen der integrierten Firewall konfigurieren sowie alle zugelassenen Dienste einsehen. Die Umsetzung der Firewall-Funktionalitäten ist in zwei Bereiche gegliedert: zum einen das Erkennen und Unterbinden verschiedener verdächtiger oder schädlicher Verhaltensmuster (fragmentierte IP-Pakete, Port-Scan, IP-Flood, ICMP-Traffic), zum Anderen die vordefinierten Port-Filter in Form der Profile "Niedrig", "Mittel" und "Hoch".

Die Port-Filter ergänzen zwar bei Bedarf die dediziert aktivierbaren Angriffsmuster, stehen aber in keinem weiteren Zusammenhang. Sie können die restriktiven Profile "Mittel" und "Hoch" durch eigene Port-Filter erweitern oder das Profil "Niedrig" ohne vordefinierte Filter auswählen und die gewünschten Ports oder Port-Bereiche individuell selbst konfigurieren.

| Meine Geräte       | <ul> <li>Auf dieser Seite können Sie die F<br/>bleibt</li> </ul> | irewallfunktionen kor | figurieren. Es wird dringend empfohlen, dass die Fire | wall zum Schutz vor Angriffen ununterbrochen aktiviert |
|--------------------|------------------------------------------------------------------|-----------------------|-------------------------------------------------------|--------------------------------------------------------|
| Erweitert          |                                                                  |                       |                                                       |                                                        |
| MAC-Adressfilter   |                                                                  |                       | Zugelassene Dienste                                   | _                                                      |
| IP-Filter          |                                                                  |                       | Keine Ports beschränkt                                |                                                        |
| Port-Filter        | IPv4-Firewallschutz                                              | Niedrig ᅌ             |                                                       |                                                        |
| Port Forwarding    | Weise fragmentierte IP-Pakete                                    | ab: Aktivieren        |                                                       |                                                        |
| Port Triggering    | Erkennung Port-Scan:                                             | Aktivieren            |                                                       |                                                        |
| URL-Filter         | Erkennung IP-Flood:                                              | Aktivieren            |                                                       |                                                        |
| DMZ                | ICMP abweisen:                                                   | 🗹 Aktivieren          |                                                       |                                                        |
| DDNS               |                                                                  |                       |                                                       |                                                        |
| Firewall           | IPv6-Firewallschutz:                                             | ein ᅌ                 |                                                       |                                                        |
| Firewallprotokolle |                                                                  |                       |                                                       |                                                        |
| Verwaltung         |                                                                  |                       |                                                       |                                                        |
|                    | Übernehmen Abbreche                                              | n                     |                                                       |                                                        |

### Seite: Firewallprotokolle

Auf dieser Seite können Sie festlegen, ob und welche Ereignisse bei Eintreten automatisch an einem lokalen SysLog-Server gesendet werden sollen.

| Erweitert<br>MAC-Adressfilter | Ausgewählte Ereignisse senden                     |  |
|-------------------------------|---------------------------------------------------|--|
| IP-Filter                     | Gesoerte Verbindungen                             |  |
| Port-Filter                   | Bekannte Internetangriffe                         |  |
| Port Forwarding               | Produktkonfigurationsereignisse                   |  |
| Port Triggering               | Tim Surd on Segure boil 192 169 0                 |  |
| URL-Filter                    | zun systay server ben sz. rus. v                  |  |
| DMZ                           | Übergebrage                                       |  |
| DDNS                          | Obernenimen Aubrechen                             |  |
| Firewall                      | Protokoll löschen                                 |  |
| Firewallprotokolle            |                                                   |  |
| Verwaltung                    | Beschreibung Zähler Letztes Auftreten Ziel Quelle |  |

# Menü: Verwaltung

In diesem Menü können Sie das Webbrowser-Anmeldepasswort, das Ereignisprotokoll, die Diagnosen und die aktuellen Einstellungen des Speichers des Kabelmodems ändern.

#### Seite: Administratorkonto

Hier kann das Administratorpasswort des WLAN Kabelmodems für die Webbrowseranmeldung geändert werden. Zunächst geben Sie das aktuelle/alte Passwort ein (Standard: tc). Legen Sie nun Ihr neues Passwort fest, wiederholen Sie die Eingabe und klicken Sie auf  $s' a^{/} @ ^{ MAb}$  sofort müssen Sie beim Anmelden das neue Passwort eingeben.

| Meine Geräte                                  | Auf dieser Seite können Sie das Passwort des Administratorkontos ändern (das zum Anmelden an der Kabelbox erforderlich is |
|-----------------------------------------------|----------------------------------------------------------------------------------------------------|
| Erweitert<br>Verwaltung<br>Administratorkonto | Altes Passwort:<br>Neues Passwort:                                                                                        |
| Diagnose<br>Rücksetzen                        | Neues Passwort wiederholen:                                                                                               |
|                                               | Übernehmen Abbrechen                                                                                                    |

#### Seite: Diagnose

Mit dem WLAN Kabelmodem können Sie Ping- und Traceroute-Diagnosen durchführen. Geben Sie bei Ziel die IP-Adresse ein, passen Sie bei Bedarf die Parameter an und drücken Sie dann auf  $sV^{\bullet}$   $\phi = \frac{1}{2} \frac{1}{2} \frac$ 

- + Testprogramm: Ping
- + Testprogramm: Traceroute

| Übersicht Inter | net Telefonie Heimnetz WLAN                                                                         | zuletzt angemelde: 24.11.2014, 15/20 Uhr |
|-----------------|----------------------------------------------------------------------------------------------------|------------------------------------------|
| Allgemein       | Heimnetz » Verwaltung » Diagnose                                                                    |                                          |
| Meine Geräte    | Auf dieser Seite können Sie IP-Konnektivitatsprobleme mit Hilfe der Ping-Diagnose und Traceroute un | ntersuchen.                              |
| Erweitert       | Sie möchten prüfen, wie schnell Ihre Internetverbindung ist? Nutzen Sie den Tele Columbus Speedtes  | st.                                      |
| Verwaltung      | Testprogramm: Ping                                                                                  |                                          |
| lagnose         | Ziel: 192.168.0.1                                                                                   |                                          |
| lücksetzen      | Ping-Größe: 64 bytes                                                                                |                                          |
|                 | Anzahl Pings: 3                                                                                     |                                          |
|                 | Ping-Intervall: 1000 ms                                                                             |                                          |
|                 | Test starten Test abbrechen Ergebnisse löschen                                                      |                                          |
|                 | Eraphico                                                                                            |                                          |

#### Seite: Rücksetzen

An dieser Stelle können Sie einen Neustart des Kabelmodems auslösen sowie das Gerät auf die Werkseinstellungen zurücksetzen. Bei einem Neustart bleiben alle Einstellungen erhalten.

| Übersicht In                                 | ternet                            | Telefonie                                                         | Heimnetz                                                             | WLAN                                                                                                    | zuletzt angemeldet: 24.11.2014, 15:20 Uhr                                                                            |
|----------------------------------------------|-----------------------------------|-------------------------------------------------------------------|----------------------------------------------------------------------|----------------------------------------------------------------------------------------------------|----------------------------------------------------------------------------------------------------|
| Allgemein                                    | Heimnet                           | z » Verwaltung »                                                  | Rücksetzen                                                           |                                                                                                    |                                                                                                    |
| Meine Geräte<br>Erweitert                    | Hier kön                          | nen Sie Ihre Kabelb                                               | ox neu starten. Ihre Ei                                              | instellungen bleiben dabei erhalten.                                                                                       |                                                                                                    |
| Verwaltung<br>Administratorkonto<br>Diagnose |                                   |                                                                   |                                                                      | Neustart                                                                                                    |                                                                                                    |
| Rücksetzen                                   | Ein Zurüd<br>nach ein<br>des Kabe | cksetzen des Kabeli<br>er Wiederherstellung<br>elmodems, um weite | nodems auf die Stand<br>g des Werkszustande<br>re Informationen über | dardkonfiguration wird sämtliche gespeiche<br>s wieder online zu gehen, kann zwischen 3<br>r den Startvorgang zu erhalten. | erten Parameter des Kabelmodems löschen. Der Vorgang,<br>8 und 5 Minuten dauern. Bitte lesen Sie im Benutzerhandbuch |

#### Hinweis

Wenn Sie das Kabelmodem auf Werkseinstellungen zurücksetzen, gehen dabei alle Einstellungen verloren!

Anschließend kann es bis zu 10 Minuten dauern, bis sich das Kabelmodem wieder mit dem MDCC Server verbunden hat und Sie auf das Internet zugreifen können.

# WLAN

Die Rahmen- und Schriftfarbe zeigt den WLAN-Status des Kabelmodems: **5\_hjj ]Yfh** Die WLAN-Option ist gebucht und WLAN ist am Gerät aktiviert. **BJW hVYfY]h** Die WLAN-Option ist gebucht aber WLAN ist am Gerät deaktiviert. **BJW hj Yvi W h** Die WLAN-Option ist nicht gebucht.

Möchten Sie die komfortable WLAN-Funktion des Kabelmodems nutzen, wenden Sie sich an unseren Kundenservice unter der Telefonnummer **\$' 91`587`4444** (täglich rund um die Uhr).

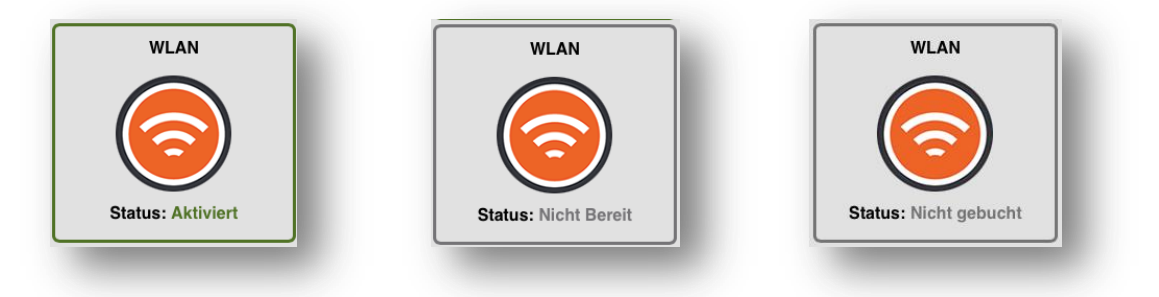

Wenn Sie die WLAN-Option gebucht haben und auf die Kachel sY ŠŒP‰klicken, gelangen Sie zum Reiter sY ŠŒP‰in dem Sie diverse Möglichkeiten zur Konfiguration Ihres kabellosen Heimnetzwerkes vorfinden. Á

Wird ein Hinweistext angezeigt?

Dann haben Sie die WLAN-Option wahrscheinlich nicht gebucht. Auf der im Browser angezeigten Seite finden Sie weiterführende Informationen.

# Menü: Allgemein

#### Seite: Hauptnetzwerk

Das Kabelmodem von MDCC ist ein WLAN-Dualbandprodukt (2,4GHz und 5GHz), dessen Grundeinstellungen und -funktionen Sie hier ändern können. Beispielsweise können Sie die WLAN-Schnittstelle aktivieren/deaktivieren, Ihr Heimnetzwerk vor aktiven Scans verbergen, den WLAN-Netzwerknamen (SSID) festlegen, den Sicherheitsschlüssel für die WLAN-Verbindung ändern und den Übertragungskanal auswählen.

#### Empfehlung

Um die Konfiguration möglichst sicher und unterbrechungsfrei zu gewährleisten, empfehlen wir Ihnen, die WLAN-Einstellungen kabelgebunden per Ethernet vorzunehmen.

| Übersicht                    | Internet | Telefonie                                       | Heimnetz                                            | WLAN                                 |                                           |                        |                        | zuletzt angemeldet: 03.12.201 | CH 4, 14:25 Uhr |
|------------------------------|----------|-------------------------------------------------|-----------------------------------------------------|--------------------------------------|-------------------------------------------|------------------------|------------------------|-------------------------------|-----------------|
| Allgemein                    |          | AN » Allgemein » H                              | auptnetzwerk                                        |                                      |                                           |                        |                        |                               |                 |
| auptnetzwerk<br>astnetzwerke | Auf      | dieser Seite können Sie<br>bergen, den WLAN-Nam | die Allgemein Ihres WLA<br>en (auch SSID genannt) f | N konfigurieren.<br>festlegen und de | . Sie können die WL<br>en Kanal auswählen | AN-Schnittstelle aktiv | vieren/deaktivieren, d | as Netzwerk vor aktiven Sca   | ns              |
| /PS                          |          | Frequenzband-Modus                              | 2.4 GHz                                             |                                      | 5                                         | GHz                    |                        |                               |                 |
| rweitert                     | Dr       | rahtlos-Modus:                                  | <ul> <li>Aktiviert Deaktivier</li> </ul>            | t                                    | Aktiviert Deal                            | ktiviert               |                        |                               |                 |
| /erwaltung                   | Ne       | etzwerkname (SSID):                             | TC-PM                                               |                                      | TC-PM                                     |                        |                        |                               |                 |
|                              | Ne       | etzwerk ausblenden:                             | jaonein                                             |                                      | ⊖ja⊙nein                                  |                        |                        |                               |                 |
|                              | Ka       | anal:                                           | Auto 📀 Aktuelle : 6                                 | 5                                    | Auto ᅌ Akte                               | uelle : 100/80         |                        |                               |                 |
|                              | Ba       | andbreite:                                      | 40 Mhz ᅌ Aktuelle :                                 | 20 Mhz                               | 80 Mhz ᅌ Aktu                             | uelle : 80 Mhz         |                        |                               |                 |
|                              | Ūt       | bertragungsmodus                                | 802.11n                                             | •                                    | 802.11n/ac mixed                          | 0                      |                        |                               |                 |
|                              | Ūt       | bertragungsrate:                                | Auto                                                | 0                                    | Auto ᅌ                                    |                        |                        |                               |                 |
|                              | M        | ulticast Rate:                                  | Auto                                                |                                      | Auto ᅌ                                    |                        |                        |                               |                 |
|                              | O        | BSS-Koexistenz:                                 | <ul> <li>Aktiviert Deaktivier</li> </ul>            | t                                    | <ul> <li>Aktiviert Deal</li> </ul>        | ktiviert               |                        |                               |                 |
|                              | Si       | cherheit:                                       | WPA2-PSK<br>Verschlüsselung:AES                     | •                                    | WPA2-PSK<br>Verschlüsselung:A             | S<br>AES               |                        |                               |                 |
|                              | Pr       | e-Shared Key:                                   | QsdbWw8FTz9G                                        |                                      | QsdbWw8FTz9G                              |                        |                        |                               |                 |
|                              | G        | roup-Rekey-Intervall:                           | 0 Sekunde                                           | en                                   | 0 Se                                      | kunden                 |                        |                               |                 |
|                              |          | Übernehmen                                      | ashan WI AN Stor                                    | dordoinatellun                       | aan wiederberstell                        | 0.0                    |                        |                               |                 |
|                              |          | Ubernenmen Abbr                                 | echen WLAN-Stan                                     | idardeinstellun                      | gen wiedernerstell                        | en                     |                        |                               |                 |

#### Drahtlos-Modus

Hier können Sie auswählen, ob das Kabelmodem ein (bzw. zwei) Drahtlosnetzwerk(e) auf den jeweiligen Frequenzbändern 2,4GHz und/oder 5GHz zur Verfügung stellen soll.

Das 2,4GHz-Band ist gerade in dicht besiedelten städtischen Gebieten oft sehr "überfüllt" und wird teilweise durch elektrische Haushaltsgeräte gestört. Das 5GHz-Band bietet dahingehend etwas Entlastung bzw. Umverteilung, wird aber nicht von allen WLAN-Endgeräten in vollem Umfang unterstützt. Ob Ihre Endgeräte das 5GHz-Band unterstützen und im Speziellen welche Kanäle, erfahren Sie aus dem Handbuch oder vom jeweiligen Hersteller.

#### Netzwerkname (SSID)

Unter diesem/n Namen wird Ihr Drahtlosnetzwerk zur Verfügung gestellt. Die Namensauswahl ist frei, jedoch auf 32 Zeichen begrenzt. Beide Netzwerke können denselben oder wahlweise unterschiedliche Namen tragen.

Im Auslieferungszustand oder nach einem Werksreset entspricht die SSID der Angabe auf dem Geräte-Aufkleber.

#### Netzwerk ausblenden

Hier können Sie wählen, ob Ihr Drahtlosnetzwerk für WLAN-fähige Endgeräte sichtbar sein soll oder nicht. Um sich mit ausgeblendeten Netzwerken zu verbinden, müssen Sie den exakten Netzwerknamen (SSID) sowie das zugehörige Passwort kennen und eingeben. Beachten Sie bitte, dass das Verbergen der SSID kein nachhaltiges Sicherheitsmerkmal darstellt, da dies relativ unkompliziert mit bestimmten Programmen umgangen werden kann.

#### Kanal

Hier können Sie den Übertragungskanal Ihres Drahtlosnetzwerkes auswählen. Standardmäßig legt das Kabelmodem automatisch den besten Funkkanal für die Übertragung fest.

Sie können den Kanal jedoch auch selbst festlegen. Dabei sollten zwischen dem von Ihnen genutzten Funkkanal und den in der Umgebung genutzten Funkkanälen möglichst 4 Funkkanäle ungenutzt bleiben. Damit schützen Sie Ihr kabelloses Heimnetzwerk vor Störungen. Welche Kanäle die Netzwerke in Ihrer Umgebung nutzen, sehen Sie unter WLAN-Umgebung.

Für eine möglichst stabile WLAN-Verbindung sollten Sie **]a** '**&ǎ**(; < **n!6 UbX`Y]bYb'XYf`? Ub}`Y'% 5ž-`cXYf`%** einstellen.

Welche Kanäle Ihre Endgeräte im ); \ n!6 UbX nutzen können, erfahren Sie aus dem Handbuch oder vom jeweiligen Hersteller. Auf "Nummer Sicher" gehen Sie, wenn Sie Y]bYb'XYf'? Ub}`Y' \* ž (\$ž(('cXYf'(, fest einstellen.

#### Bandbreite

Bei der Verwendung des 2,4GHz-Frequenzbands können Sie optional die Kanalbandbreite von 20 MHz auf 40 MHz verändern, um so die Geschwindigkeit Ihres kabellosen Heimnetzwerks zu erhöhen. Gleiches gilt bei 5GHz für Kanalbandbreiten von 20, 40 und 80 MHz. Eine Reduktion der Kanalbandbreite und somit der Übertragungsgeschwindigkeit hingegen kann sich positiv auf die WLAN-Stabilität auswirken.

#### Übertragungsmodus

Der Übertragungsmodus gibt an, welcher WLAN-Standard (802.11\*) bei der Drahtlos-Übertragung verwendet wird.

Um die größtmögliche Kompatibilität zu Ihren Endgeräten zu erreichen, verwenden Sie jeweils einen der angebotenen Mischbetriebe. Für die größtmögliche Stabilität hingegen sollten Sie pro Frequenzband einen jeweiligen Einzelbetrieb festlegen – einige ältere Endgeräte können hiermit allerdings überfordert sein. Ein guter Kompromiss (gerade wenn Sie sich bezüglich der unterstützten WLAN-Standards Ihrer Endgeräte nicht sicher sind) kann sein, das &ă(; < n!6 UbX` ]a `, \$&'%/b#UMA]gW VYIf]YV einzustellen.

#### Hinweis

Der Übertragungsmodus 802.11ac steht ausschließlich im 5GHz-Frequenzband zur Verfügung und erfordert eine Kanalbandbreite von 80MHz.Á

#### Übertragungsrate

Die Übertragungsrate befindet sich standardmäßig im Automatik-Modus ("Auto") und stellt die in der WLAN-Umgebung bestmögliche Geschwindigkeit unter Berücksichtigung einer stabilen und fehlerfreien Datenübertragung her. Für den Fall, dass Sie einen Übertragungsmodus im

Einzelbetrieb wählen, können Sie eine Rate festlegen. Diese Einstellung richtet sich vornehmlich an erfahrene Anwender und ist in erster Linie ein Werkzeug zur WLAN-Optimierung und Fehlerbehebung.

#### **Multicast Rate**

Siehe Übertragungsrate.

#### **OBSS-Koexistenz**

Mit aktivierter OBSS Koexistenz verständigt sich Ihr Kabelmodem mit allen WLAN-Geräten in Ihrem Heimnetz auf die Nutzung einer möglichst hohen Übertragungs-Geschwindigkeit unter Ausnutzung der zur Verfügung stehenden Frequenzbänder und Datenströme. 8 ]Y'GHUV] ]I} hi bX' Ni j Yf`} gg][\_YhXYg'K @ Bg'\_Ubb']a '; Y[ Ybni [ 'XUni 'g]b\_Yb.

#### Sicherheit (Verschlüsselung)

Hier können Sie die Einstellungen zur Verschlüsselung Ihres kabellosen Heimnetzwerks (WLAN) vornehmen. Sie können zwischen folgenden Verschlüsselungsmethoden wählen:

- + WPA2
- + WPA/WPA2
- + Deaktiviert (Unverschlüsselt/Offen)

Sie haben die Möglichkeit, die voreingestellte Verschlüsselungsmethode zu ändern. Dies kann beispielsweise notwendig sein, wenn Sie ein kabelloses Heimnetzwerk mit älteren netzwerkfähigen Geräten aufbauen wollen. Die sichere WPA2-Verschlüsselung ist die Standardeinstellung und gilt für beide Frequenzbänder (2,4GHz und 5GHz). **K ]f Ya dZ** Yb X]Y **U ggW `]Y£ `]W Y'J Yfk YbXi b[ `XYf 'K D5 &J YfgW `` ggY i b[**, sofern dadurch bei Ihren Endgeräten keine Verbindungsprobleme auftreten. Die Option WPA/WPA2 ist somit eher als Kompatibilitätseinstellung für ältere Endgeräte sinnvoll.

Jcb`Y]bYa`i bjYfgW(``ggY`hYb`fcZYbYbŁK @5B`fUhYb`k]f`[fibXg}m`]W(`UV°`

#### Pre-Shared Key (PSK)

Hier legen Sie den WLAN-Schlüssel fest, um sich mit dem Drahtlosnetzwerk des Kabelmodems zu verbinden. Im Auslieferungszustand oder nach einem Werksreset entspricht der Schlüssel der Angabe auf dem Geräte-Aufkleber.

Wenn Sie den voreingestellten WLAN-Schlüssel ändern wollen, tragen Sie ihn in das Eingabefeld ein. Wählen Sie einen K @ B!GW ~ ggY 'U g'a ]bXYghYbg', 'i bX'\ "W ghYbg'\*' 'NYJW Yb, bzw. 64 Zeichen, wenn Sie ausschließlich hexadezimale Zeichen (0-1, a-f) verwenden. Nachdem Sie den WLAN-Schlüssel verändert und die Änderung gespeichert haben, ist die Verbindung zu Ihrem Heimnetzwerk so lange unterbrochen, bis Sie den neuen WLAN-Schlüssel in den Einstellungen Ihrer WLAN- Endgeräte eingegeben haben.

#### Hinweis

Je länger und individueller Ihr WLAN-Schlüssel ist, desto sicherer ist er. Idealerweise besteht er aus einer Kombination von Klein- und Großbuchstaben, Zahlen sowie einigen Sonderzeichen (keine Leerzeichen). Vermeiden Sie es jedoch, persönliche Informationen wie E-Mail-Adressen, vollständige Namen und Anschriften in Ihren WLAN-Schlüssel zu integrieren. $\acute{A}$ 

#### Seite: Gastnetzwerke

Auf dieser Seite können Sie ein WLAN-Gastnetzwerk aktivieren. Mittels Gastzugang können Sie ein weiteres WLAN-Netzwerk einrichten und so Ihren Besuchern einen sicheren und schnellen Internetzugang ermöglichen. Es wird dabei ein zusätzliches Funknetz mit separaten Sicherheitseinstellungen zur Verfügung gestellt, so dass Sie den WLAN-Netzwerkschlüssel Ihres privaten Funknetzes nicht bekannt geben müssen.

Die WLAN-Endgeräte Ihrer Gäste (z. B. Notebook, Laptop, Smartphone) sind so vollständig von Ihrem Heimnetz getrennt. Der Zugriff auf andere Netzwerkgeräte oder die Kabelmodem-Benutzeroberfläche ist somit nicht möglich.

Die einzeln einstellbaren WLAN-Parameter entsprechen in Ihrer Funktion und Wirkungsweise denen unter Seite: Hauptnetzwerk. Standardmäßig ist das Gastnetzwerk deaktiviert.

| Übersicht                             | Internet   | Telefonie                                          | Heimnetz                                          | WLAN                                        |                                                                                 | zuletzt angemeldet: 24.11.2014, 15:20 Uhr  |
|---------------------------------------|------------|----------------------------------------------------|---------------------------------------------------|---------------------------------------------|---------------------------------------------------------------------------------|--------------------------------------------|
| Allgemein                             |            | AN » Allgemein » Ga                                | astnetzwerke                                      |                                             |                                                                                 |                                            |
| Hauptnetzwerk<br>Gastnetzwerke<br>WPS | Auf<br>Sca | dieser Seite können Sie<br>ans verbergen, den WLAN | die Allgemein Ihres Gäst<br>I-Namen (auch SSID ge | te-WLAN konfigurier<br>nannt) sowie die Sic | en. Sie können die WLAN-Schnittstelle aktivie<br>nerheitsrichtlinien festlegen. | ren/deaktivieren, das Netzwerk vor aktiven |
| Erweitert                             |            | Frequenzband-Modus                                 | 2.4 G                                             | Hz                                          | 5 GHz                                                                           |                                            |
| Verwaltung                            | Ga         | astnetzwerke:                                      | TC-Gast-73FE4 (DE:53:                             | 7C:08:F8:59) ᅌ                              | TC-Gast-73FE4 (DE:53:7C:08:F9:5A) ᅌ                                             |                                            |
|                                       | Dr         | ahtlos-Modus:                                      | Aktiviert Oeaktivier                              | rt                                          | Aktiviert Deaktiviert                                                           |                                            |
|                                       | Ne         | etzwerkname (SSID):                                |                                                   |                                             |                                                                                 |                                            |
|                                       | Ne         | etzwerk ausblenden:                                |                                                   |                                             |                                                                                 |                                            |
|                                       | Sid        | cherheit:                                          |                                                   |                                             |                                                                                 |                                            |
|                                       | Pr         | e-Shared Key:                                      |                                                   |                                             |                                                                                 |                                            |
|                                       | Gr         | roup-Rekey-Intervall:                              |                                                   |                                             |                                                                                 |                                            |

#### Seite: WPS

Das WLAN Kabelmodem bietet WPS-Funktionalität (Wi-Fi Protected Setup), mit der WPS-Clients sehr einfach zum Netzwerk hinzugefügt werden können. WPS dient der einfachen Einbindung netzwerkfähiger Geräte in Ihr geschütztes kabelloses Heimnetzwerk. Voraussetzung hierfür ist, dass die Netzwerkkomponenten WPS unterstützen.

Als Standard-Methode zur Clientkonfiguration ist PBC (Push Button Configuration) ausgewählt. Wie Sie Ihr Endgerät per WPS PBC mit dem Kabelmodem verbinden, finden Sie im Abschnitt Automatische Verbindung über WPS. Alternativ können Sie WPS über eine PIN konfigurieren, die Sie im Feld SCHHOC werzeugen können. Die WPS-Methode PBC wird dann jedoch deaktiviert –die WPS-Taste am Kabelmodem ist somit ohne Funktion.

Möchten Sie auf diese Art der Verbindung verzichten und sich stattdessen ausschließlich manuell verbinden (siehe Manuelle Verbindung mit WLAN-Schlüssel), deaktivieren Sie WPS.

| Übersicht                                   | Internet    | Telefonie                                                             | Heimnetz                              | WLAN                                    | zuletzt angemeldet: 03.12.2014, 14:25 Uhr |
|---------------------------------------------|-------------|-----------------------------------------------------------------------|---------------------------------------|-----------------------------------------|-------------------------------------------|
| Allgemein<br>lauptnetzwerk<br>Gastnetzwerke | WL Mite     | AN » Allgemein » WP<br>der Option WPS (Wi-Fi Pro                      | 'S<br>otected Setup) können S         | sie einfach eine verschlüsselte WLAN-Ve | rbindung aufbauen.                        |
| rPS<br>Erweitert                            | WP          | 'S :                                                                  | Aktiviert ODeal                       | ktiviert                                |                                           |
| /erwaltung                                  |             | PIN:                                                                  | 12345670                              | AP-PIN erzeugen                         |                                           |
|                                             | Übe<br>kon  | er externen Registrar<br>figurieren:                                  | OAktiviert ODeal                      | ktiviert                                |                                           |
|                                             | Clie<br>Met | Übernehmen Abbree<br>entkonfiguration<br>thode :<br>Client hinzufügen | Push Button Cor<br>Personal Identifie | nfguration (PBC)<br>aation Number (PIN) |                                           |

# Menü: Erweitert

#### Seite: Zugriffssteuerung

Auf dieser Seite können Sie die WLAN-Clients festlegen, die eine Verbindung zum Kabelmodem herstellen dürfen. Das bietet einen zusätzlichen Schutz vor unerwünschten Verbindungs-versuchen. Sie können zunächst wählen, ob die Verbindungsbeschränkung aktiviert oder deaktiviert werden soll. Daraufhin geben Sie die MAC-Adresse des Clients (Endgerätes) ein, um die Zugriffssteuerung zu aktivieren und klicken auf s'  $a^{/}$  @  $^{}$  %

| Cugriffssteuerung | unerwünscht    | en Verbindungsversucl | nen.             | igen, ale     | eine verbi | ndung zu diesem G         | rerat nerstellen durren. Das bletet einen zusatzlichen Sc | nuiz vor |
|-------------------|----------------|-----------------------|------------------|---------------|------------|---------------------------|-----------------------------------------------------------|----------|
| VMM               | Drahtlos-Sch   | nittstelle: TC-I      | PM (5C:35:3B:FD: | 23:13)        |            |                           |                                                           |          |
| Verwaltung        | )              |                       |                  | , ,           |            |                           |                                                           |          |
|                   | MAC-Beschr     | ränkungsmodus: Dea    | ktiviert ᅌ       |               |            |                           |                                                           |          |
|                   | MAC-Adress     | e:                    |                  |               |            |                           |                                                           |          |
|                   |                |                       |                  |               |            |                           |                                                           |          |
|                   |                |                       |                  |               |            |                           |                                                           |          |
|                   |                |                       |                  |               |            |                           |                                                           |          |
|                   |                |                       |                  |               |            |                           |                                                           |          |
|                   |                |                       |                  |               |            |                           |                                                           |          |
|                   |                |                       |                  |               |            |                           |                                                           |          |
|                   |                |                       |                  |               |            |                           |                                                           |          |
|                   |                |                       |                  |               |            |                           |                                                           |          |
|                   | - Charles - La |                       |                  |               |            |                           |                                                           |          |
|                   | Ubernen        | Abbrechen             |                  |               |            |                           |                                                           |          |
|                   | Verbunden      | e Geräte:             |                  |               |            |                           |                                                           |          |
|                   | Hostname       | MAC-Adresse           | IP-Adresse       | RSSI<br>(dBm) | Modem      | Geschwindigkeit<br>(kbps) | Alter<br>(in Sekunden)                                    |          |
|                   | msch           | 00:26:BB:06:3A:03     | 192.168.0.22     | -64           | n          | 300000                    | 90                                                        |          |
|                   |                | 70-00-10-00-00-40     |                  | 00            |            | 109000                    | 1570                                                      |          |

#### Seite: WMM

Das WLAN Kabelmodem bietet die WMM-Seite, auf der WLAN-Multimedia-QoS konfiguriert werden kann. Hier wird empfohlen, die Standardeinstellungen wie abgebildet zu verwenden.

| Allgemein                |         | N » Erweitert » WMM    | И              |                                         |        |  |  |
|--------------------------|---------|------------------------|----------------|-----------------------------------------|--------|--|--|
| Erweitert                | Auf die | ser Seite können Sie Q | oS für WLAN-Mu | timedia konfigu                         | ieren. |  |  |
| Zugriffssteuerung<br>WMM | F       | requenzband-Modus      | 2.4 GHz        | 5 GHz                                   |        |  |  |
| Verwaltung               | D WMN   | I-Unterstützung:       | ⊙ein ⊜aus      | $\odot \text{ein } \bigcirc \text{aus}$ |        |  |  |
|                          | Keine   | Bestätigungen senden   | : Oein oaus    | ⊖ein ⊙aus                               |        |  |  |
|                          | Energ   | iesparfunktion:        | oein ∩aus      | oein ∩aus                               |        |  |  |
|                          |         |                        |                |                                         |        |  |  |
|                          | Üt      | ernehmen Abbre         | chen           |                                         |        |  |  |

# Menü: Verwaltung

#### Seite: WLAN-Umgebung

Das WLAN Kabelmodem sucht in der Umgebung automatisch nach weiteren WLAN-Netzwerken. Details zu diesen benachbarten WLAN Access Points (AP) werden auf dieser Seite angezeigt. Den angezeigten Daten können Sie die verwendete Verschlüsselungsmethode, den Übertragungsmodus sowie den verwendeten Kanal und die Signalstärke der umliegenden Access Points entnehmen. Diese Daten können insbesondere

bei Übertragungsproblemen hilfreich sein.

| Erweitert        | Auf dieser Seite wei | rden die benachbarten APs ang | ezeigt.    |            |         |       |                   |               |  |
|------------------|----------------------|-------------------------------|------------|------------|---------|-------|-------------------|---------------|--|
| Verwaltung       | WLAN-Netzwerk:       | • 2.4 GHz ─ 5 GHz             |            |            |         |       |                   | Aktualisieren |  |
| WLAN-Umgebung    |                      | Benach                        | barte WLAN | I-APs 2.4G |         |       |                   |               |  |
| Lieiginapiotokon | Netzwerkname         | Sicherheitsmodus              | Modem      | PHY-Modus  | RSSI    | Kanal | BSSID             |               |  |
|                  | TC-C8DCD             | WPA2-PSK AES-CCMP TKIP        | Managed    | 802.11n    | -82 dBm | 6     | 5c:35:3b:c3:7c:5c |               |  |
|                  | TC-73FE4             | WPA2-PSK AES-CCMP TKIP        | Managed    | 802.11n    | -83 dBm | 6     | dc:53:7c:08:f8:58 |               |  |
|                  | TC-Intern            | WPA2 AES-CCMP                 | Managed    | 802.11n    | -72 dBm | 6     | 18:64:72:a6:7e:61 |               |  |
|                  | Tele Columbus        | WPA2 AES-CCMP                 | Managed    | 802.11n    | -74 dBm | 11    | 7c:0e:ce:3f:7d:62 |               |  |
|                  | TC-Gast-Voucher      | NONE                          | Managed    | 802.11n    | -68 dBm | 1     | 18:64:72:a6:75:a2 |               |  |

#### Seite: Ereignisprotokoll

Auf dieser Seite finden Sie das Ereignisprotokoll des Kabelmodems. Hier wird vermerkt, wann welches Ereignis am Gerät stattgefunden hat. Beispielsweise sind dies (automatische oder manuelle) Kanalwechsel des Kabelmodems oder Fehlermeldungen bei fehlgeschlagenen Verbindungsversuchen.

| Übersicht Int               | ernet Tele                  | fonie H              | leimnetz WLAN                                                                         | zuletzt angemeldet: 03.12.2014, 14:25 Uhr |
|-----------------------------|-----------------------------|----------------------|---------------------------------------------------------------------------------------|-------------------------------------------|
| Allgemein                   | WLAN » Verwa                | ltung » Ereigni      | sprotokoll                                                                            |                                           |
| Erweitert                   | Auf dieser Seite w          | ird der Inhalt des I | Ereignisprotokolls angezeigt.                                                         |                                           |
| Verwaltung<br>WLAN-Umgebung | $\supset$                   |                      | Protokoll löschen                                                                     |                                           |
| Ereignisprotokoll           | Zeit                        | Priorität            | Beschreibung                                                                          |                                           |
|                             | Thu Dec 04<br>04:28:59 2014 | Hinweis (6)          | WiFi Interface [wl0] set to Channel 6 (Side-Band Channel:N/A<br>- Reason:INTERFERENCE | )                                         |
|                             | Wed Dec 03<br>09:52:21 2014 | Hinweis (6)          | WiFi Interface [wl0] set to Channel 1 (Side-Band Channel:N/A<br>- Reason:INTERFERENCE | )                                         |
|                             | Wed Dec 03<br>02:13:39 2014 | Hinweis (6)          | WiFi Interface [wl0] set to Channel 6 (Side-Band Channel:N/A<br>- Reason:INTERFERENCE | )                                         |
|                             | Zeit nicht<br>festgelegt    | Hinweis (6)          | WiFi Interface [wl1] set to Channel 100 (Side-Band<br>Channel:N/A) - Reason:INIT      |                                           |
|                             | Zeit nicht<br>festgelegt    | Hinweis (6)          | WiFi Interface [wl0] set to Channel 1 (Side-Band Channel:N/A<br>- Reason:INIT         | )                                         |
|                             | Mon Dec 01<br>01:56:48 2014 | Hinweis (6)          | WiFi Interface [wl0] set to Channel 6 (Side-Band Channel:N/A<br>- Reason:INTERFERENCE | )                                         |
|                             | Sun Nov 30<br>01:55:13 2014 | Hinweis (6)          | WiFi Interface [wl0] set to Channel 1 (Side-Band Channel:N/A<br>- Reason:INTERFERENCE | )                                         |
|                             | Sat Nov 29<br>03:53:13 2014 | Hinweis (6)          | WiFi Interface [wl0] set to Channel 6 (Side-Band Channel:N/A<br>- Reason:INTERFERENCE | )                                         |

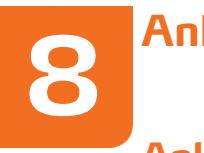

# Anhang: Hilfestellungen

# Anleitungen

#### Zertifikatsprobleme mit Internet-Browsern

Serverzertifikate sind ein Teil des Konzeptes zur sicheren Kommunikation mit Webseiten. Diese Zertifikate, im Allgemeinen von einer – selbst wiederum zertifizierten – Zertifizierungsstelle ausgestellt, dienen dazu, den angesteuerten Server und die Domain eindeutig zu identifizieren.

Das Kabelmodem selbst besitzt auch ein solches Sicherheitszertifikat, welches allerdings nicht allen Internet-Browsern bekannt ist. Wie Sie Ihrem Browser mitteilen, dass es sich bei dem Kabelmodem um eine vertrauenswürdige Quelle handelt, finden Sie in den nachfolgenden Anleitungen.

#### Internet Explorer

| a | as Sicherheitszertifikat dieser Website wurde nicht von einer vertrauenswürdigen Zertifizierungsstelle  |
|---|----------------------------------------------------------------------------------------------------|
| D | as Sicherheitszertifikat dieser Website wurde für eine andere Adresse der Website ausgestellt.          |
| D | ie Sicherheitszertifikatprobleme deuten eventuell auf den Versuch hin, Sie auszutricksen bzw. Daten die |
| S | e an den Server gesendet haben abzufangen.                                                              |
| E | wird empfohlen, dass Sie die Webseite schließen und nicht zu dieser Website wechseln.                   |
| 2 | Klicken Sie hier, um diese Webseite zu schließen.                                                       |
| 8 | Laden dieser Website fortsetzen (nicht empfohlen).                                                      |
|   |                                                                                                    |

Klicken Sie auf sŠæå^}  $A_{a}^{a} = A_{a}^{a} = A_{a}$ 

#### **Firefox**

|    | Sie haben Firefox angewiesen, eine gesicherte Verbindung zu 192.168.0.1 aufzubauen, es kann aber<br>nicht überprüft werden, ob die Verbindung sicher ist.                                                                                                    |
|----|----------------------------------------------------------------------------------------------------|
|    | Wenn Sie normalerweise eine gesicherte Verbindung aufbauen, weist sich die Website mit einer<br>vertrauenswürdigen Identifikation aus, um zu garantieren, dass Sie die richtige Website besuchen. Die<br>Identifikation dieser Website dagegen kann nicht bestätigt werden. |
|    | Was sollte ich tun?                                                                                                    |
|    | Falls Sie für gewöhnlich keine Probleme mit dieser Website haben, könnte dieser Fehler bedeuten, das<br>jemand die Website fälscht. Sie sollten in dem Fall nicht fortfahren.                                                                                               |
|    | Diese Seite verlassen                                                                                                    |
| 10 | Technische Details                                                                                                    |
|    | 🔨 Ich kenne das Risiko                                                                                                    |
|    | Wenn Sie wissen, warum dieses Problem auftritt, können Sie Firefox anweisen, der Identifikation diese<br>Website zu vertrauen. Selbst wenn Sie der Website vertrauen, kann dieser Fehler bedeuten, dass<br>jemand Ihre Verbindung manipuliert.                              |
|    | Fügen Sie keine Ausnahme hinzu, außer Sie wissen, dass es einen guten Grund dafür gibt, warum dies<br>Website keine vertrauenswürdige Identifikation verwendet.                                                                                                    |
|    | Ausnahmen hinzufligen                                                                                                    |

Bestätigen Sie zunächst mit so2@á^}}^/ásæ AŰã•ã[%/ánd wählen Sie dann /ácce•}æ@;^}Á @§: `->\*^}%aÁ

| erver                 | eriõse Banken, Ge<br>itten, Derartiges     | eschäfte und andere ö<br>zu tun.                      | iffentliche Seiten         | werden Sie nicht |
|-----------------------|--------------------------------------------|-------------------------------------------------------|----------------------------|------------------|
| Adresse:              | https://192.168.0                          | ).1/login.asp                                         | Zertifik                   | at herunterladen |
| Zertifikat            | Status                                     |                                                       |                            |                  |
| Diese We<br>dentifizi | bsite versucht sich<br>eren.               | mit ungültigen Inform                                 | ationen zu                 | Ansehen          |
| alsche \              | Vebsite                                    |                                                       |                            |                  |
| Das Zerti<br>ninweise | fikat gehört einer a<br>n könnte.          | nderen Website, was a                                 | uf einen Identitätso       | liebstahl        |
| Unbekar               | inte Identität                             |                                                       |                            |                  |
| )em Zer<br>/erwend    | ifikat wird nicht ve<br>ung einer sicheren | ertraut, weil es nicht vo<br>Signatur verifiziert wur | n einer bekannten /<br>de. | Autorität unter  |
|                       |                                            |                                                       |                            |                  |

Im folgenden Fenster bestätigen Sie bitte die Regel durch einen Klick auf  $\dot{W} @ \tilde{a} \ddot{E} @ \tilde{a} \ddot{E} @ \tilde{a} \dot{E} @ \tilde{a} \dot{E} @ \tilde{a} & \tilde{a} & \tilde{a}$ 

#### Chrome

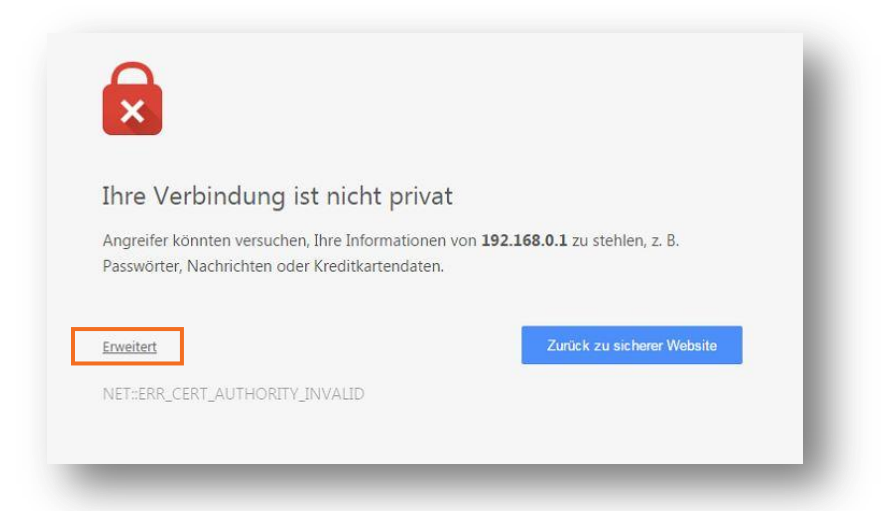

Zunächst klicken Sie bitte auf sÒ/, ^ãt/c‰

| ×                                                   |                                                                                                    |                                                                               |                                                                                      |  |
|-----------------------------------------------------|----------------------------------------------------------------------------------------------------|-------------------------------------------------------------------------------|--------------------------------------------------------------------------------------|--|
| Ihre Ve                                             | erbindung ist nicht p                                                                                   | privat                                                                        |                                                                                      |  |
| Angreifer k<br>Passwörter                           | könnten versuchen, Ihre Informa<br>r, Nachrichten oder Kreditkarter                                     | ationen von <b>192.168</b><br>Idaten.                                         | <b>3.0.1</b> zu stehlen, z. B.                                                       |  |
| <u>Erweiterte In</u>                                | formationen ausblenden                                                                                  |                                                                               | Zurück zu sicherer Website                                                           |  |
| Dieser Serv<br>vom Betrie<br>Gründe sin<br>abfängt. | ver konnte nicht beweisen, dass<br>ibssystem Ihres Computers als n<br>id eine fehlerhafte Konfiguration | er <b>192.168.0.1</b> ist. 5<br>nicht vertrauenswürd<br>n oder ein Angreifer, | Sein Sicherheitszertifikat wirc<br>dig eingestuft. Mögliche<br>, der Ihre Verbindung |  |
| <u>Weiter zu 19</u>                                 | 02.168.0.1 (unsicher)                                                                                   |                                                                               |                                                                                      |  |

Den nächsten Schritt bestätigen Sie durch einen Klick auf sY ^ã / Á / Á J E A / V · A / E A / C · A / C · A /

#### Safari

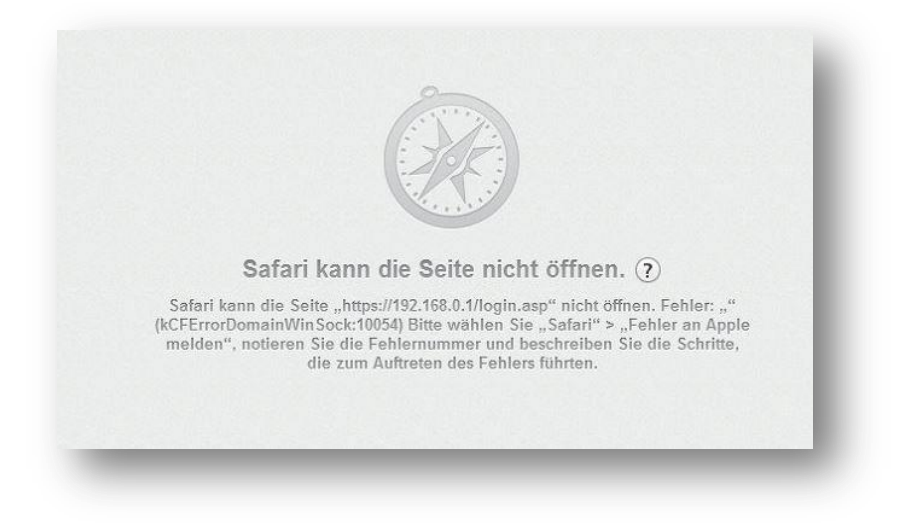

Wenn Ihnen diese Fehlermeldung angezeigt wird und sie keine Möglichkeit haben die Meldung zu umgehen, wenden Sie sich bitte an den Apple-Kundenservice unter Angabe der Fehlermeldung.

#### Anwendungsbeispiel: DLNA unter Android

Wiedergabe der auf dem USB-Gerät befindlichen Medien mit einem Android-Endgerät (Smartphone/Tablet)"

#### 5 W(hib[ °

Der Umgang mit anderen DLNA-fähigen Geräten oder Programmen kann stark variieren. Bei hard- oder softwarespezifischen Fragen konsultieren Sie bitte – auch gern unter Vorlage dieser Anleitung – den betreffenden Hersteller bzw. Anbieter.

Sie benötigen zum einen eine App, die DLNA-Medieninhalte anzeigen, durchsuchen und transportieren kann (in unserem Anwendungsbeispiel "BubbleUPnP"). Zusätzlich benötigen Sie einen Medienplayer, der die gestreamten Inhalte wiedergeben kann (in unserem Anwendungsbeispiel "MX Player"). Ggf. müssen Sie diese Programme installieren.

Achten Sie darauf, dass sowohl der  $T \wedge aa$   $\bullet \wedge c \wedge c \wedge c \to aa$  auch  $OS \triangleright OE$  unter Seite: USB aktiviert sind.

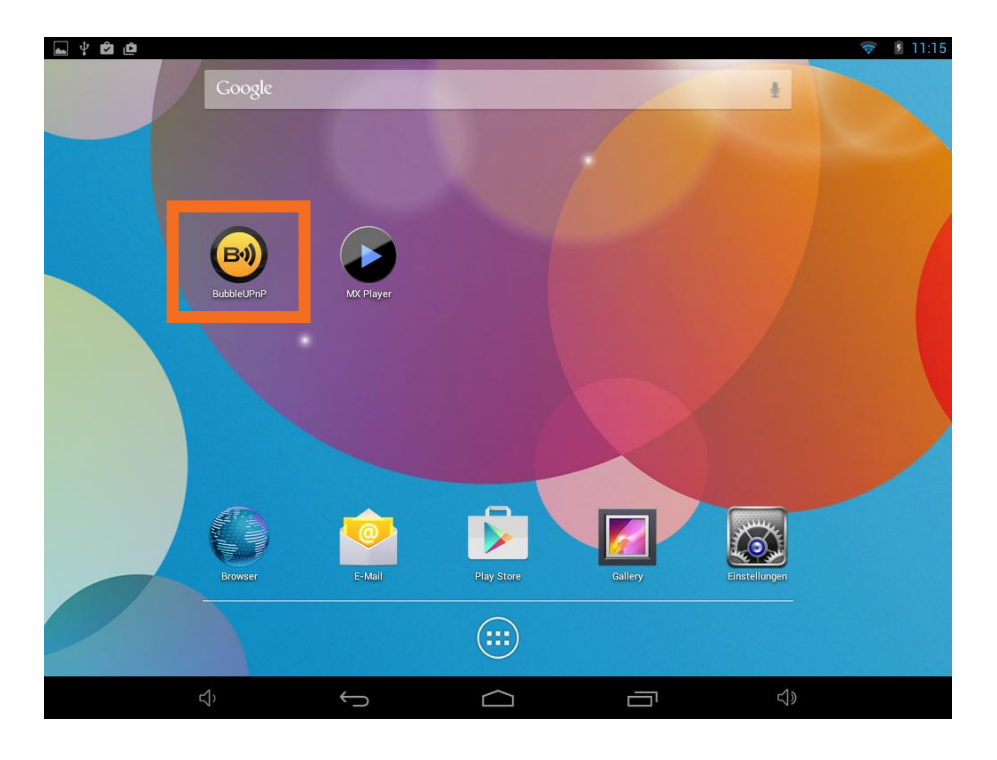

Zunächst starten Sie die App zur Übertragung der Medieninhalte auf Ihrem Endgerät.

#### Handbuch Kabelmodem / WLAN Kabelmodem Seite ) \$ von ) (

| ►<br>■ 🔊 Playlist |                           | 😴 💄 1<br>View | 6:20<br>: |
|-------------------|---------------------------|---------------|-----------|
|                   |                           |               |           |
|                   |                           |               |           |
|                   |                           |               |           |
|                   |                           |               |           |
|                   |                           |               |           |
|                   | The Playlist is empty     |               |           |
|                   |                           |               |           |
|                   |                           |               |           |
|                   |                           |               |           |
|                   | 🖗 How to use the Playlist |               |           |
|                   | + Add items from Library  |               |           |
|                   |                           |               |           |
| NOW PLAYING       | PLAYLIST                  | LIBRARY       |           |

Wählen Sie nun "LIBRARY" (Bibliothek) aus, um die Quelle Ihrer Medien auszuwählen.

Ĵ

 $\bigcirc$ 

[]

())

|                        |                    |            |             | 🛜 💄 16:20      |
|------------------------|--------------------|------------|-------------|----------------|
| = 🔊                    | Local Media Server |            |             | Q :            |
|                        | Select Library     |            | Scople play | <b>. .</b>     |
|                        | Local Media Server | е-Арр.     |             |                |
|                        | Music              |            |             |                |
|                        | Video              |            |             |                |
|                        | Images             |            |             |                |
|                        | Filesystem         |            |             |                |
| CLOUD                  |                    |            |             |                |
| $\widehat{\mathbf{u}}$ | Google Music       |            |             |                |
|                        | Google Drive       |            |             |                |
| 8+                     | Google+            |            |             |                |
| ÷                      | Dropbox            |            |             |                |
| box                    | Box                |            |             |                |
|                        | OneDrive           |            |             |                |
| BOOKMAR                | KS                 |            |             |                |
|                        | Albums             |            |             |                |
|                        | NOW PLAYING        |            | PLAYLIST    | LIBRARY        |
|                        | <<br>↓             | <u>(</u> ) |             | <br><b>以</b> 》 |

Wählen Sie oben links zunächst ÄŠ[ & #//T ^ å ##/Û/ / ç^ / Äaus und klicken Sie dann auf ÄÙ/ / ^ & A Š# / # ^ Ä

|           |                                                |                                     |                                           |          |            | 🔶 💄 16:21 |
|-----------|------------------------------------------------|-------------------------------------|-------------------------------------------|----------|------------|-----------|
| = 🕑 🖇     |                                                |                                     |                                           |          |            | Q :       |
|           | Kindle<br>Kostenlos ★★★<br>Lesen Sle über eine | ★★ (355.395)<br>e Million Bücher. K | ▶ Google play<br>Kein Kindle-Gerät erforc | derlich. |            |           |
|           | Music                                          |                                     |                                           |          |            |           |
|           | Video                                          |                                     |                                           |          |            |           |
|           | Images                                         |                                     |                                           |          |            |           |
|           | Files Select librar                            | у                                   |                                           |          |            |           |
|           |                                                | Server                              |                                           |          | :          |           |
|           | Kabelbox:25                                    | 54                                  |                                           |          | :          |           |
|           | Goo                                            |                                     | Close                                     |          |            |           |
| 8⁺        | Google+                                        |                                     |                                           |          |            |           |
| ÷         | Dropbox                                        |                                     |                                           |          |            |           |
| box       | Box                                            |                                     |                                           |          |            |           |
|           | OneDrive                                       |                                     |                                           |          |            |           |
| BOOKMARKS |                                                |                                     |                                           |          |            |           |
|           | Albums                                         |                                     |                                           |          |            |           |
|           | NOW PLAYING                                    |                                     | PLAYLIST                                  |          |            |           |
|           | $\Box$                                         | $\bigcirc$                          | $\Box$                                    |          | <b>↓</b> » |           |

Wählen Sie nun das Kabelmodem aus. Der Name kann wie in diesem Beispiel die letzten Ziffern der dem USB-Gerät von dem Kabelmodem zugewiesenen IP-Adresse enthalten.

| ■ ►<br>= 🕬<br>.kinc | Kabelbox:254<br>Kindle<br>Kostenlos ★★★★★ (355.395) ▶ Google play<br>Lesen Sie über eine Million Bücher. Kein Kindle-Gerät erforderlich | چ<br>م<br>ر | ■ 16:2<br>፤ | 1 |
|---------------------|----------------------------------------------------------------------------------------------------|-------------|-------------|---|
|                     | Video                                                                                                    |             |             |   |
|                     | Music                                                                                                    |             |             |   |
| BOOKMARKS           | Photos                                                                                                    |             |             |   |
|                     | Albums                                                                                                    |             |             |   |
|                     | Folders                                                                                                    |             |             |   |
| VIRTUAL FOLD        | DERS                                                                                                    |             |             |   |
|                     | Saved playlists                                                                                                    |             |             |   |
|                     | Recently Played                                                                                                    |             |             |   |
|                     | Random Tracks                                                                                                    |             |             |   |
|                     |                                                                                                    |             |             |   |

| NOW PLAYING |   | PLAYLIST   | LIBRARY    |  |
|-------------|---|------------|------------|--|
| Ŋ`          | Ĵ | $\bigcirc$ | <b>↓</b> » |  |

Nun wählen Sie die gewünschte Medienkategorie aus. Dadurch haben Sie Zugriff auf die Medien des angeschlossenen USB-Gerätes, um diese mit einem geeigneten Medienplayer abzuspielen.

#### Handbuch Kabelmodem / WLAN Kabelmodem Seite 54 von 54

|                   |                |            |           |              | 🔶 💄 16:21 |
|-------------------|----------------|------------|-----------|--------------|-----------|
| E 🗐 Library       |                |            |           | <b>+</b> ପ୍  | ≣ :       |
|                   |                |            |           |              |           |
| Video.mp4         |                |            |           |              |           |
| Ak                | xtion durchfüh | iren mit   |           |              |           |
|                   | 4KPlayer       | BubbleUPnP | MX Player | Video player |           |
|                   | Immer          |            | Nur o     | diesmal      |           |
|                   |                |            |           |              |           |
|                   |                |            |           |              |           |
| NOW PLAY          | YING           | PLA        | YLIST     | LIBI         | RARY      |
| $\langle \rangle$ | $\leftarrow$   |            |           |              | 1»        |

Nachdem Sie die gewünschte Datei zum Abspielen ausgewählt haben, bestätigen Sie den Hinweis über externe Medienplayer. Sie können im folgenden Fenster auswählen, mit welchem Medienplayer die ausgewählte Datei abgespielt werden soll. Daraufhin beginnt die Wiedergabe.